# Manual For Operation

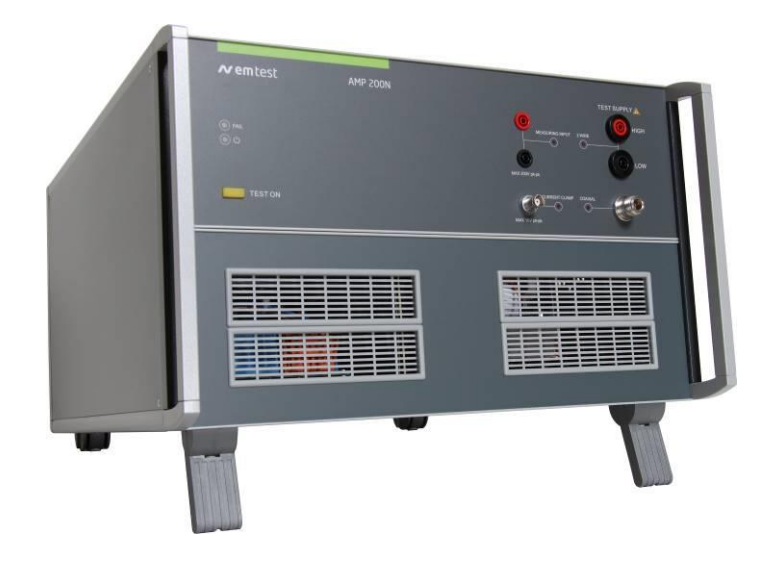

## AMP 200N AMP 200N1.1 AMP 200N2

Low frequency signal source for supply simulation and magnetic fields

The AMP 200N series has been designed as a low-frequency signal source to generate sinusoidal signals used to simulate ripple noise and ground shift noise as required by a variety of standards in the automotive, aircraft and military industry. The AMP 200N devices is controlled by the EM TEST Autowave to also allow the generation of non-sinusoidal and customized signals. Additionally, the AMP 200N series can be used to generate magnetic fields by means of a radiation loop or small Helmholtz coils.

- Ford FMC 1278
- Ford EMC-CS-2009
- ISO 11452-8
- ISO 7637-4 (Draft)
- LV 123
- SAE J1113-2
- Daimler Chrysler DC xx Fiat 9.90110
- GMW3097
- PSA/Renault EQ/IR 02
- VW TL 82566
- Mercedes MBN 10284-2
- Nissan 28401 NDS 02
- GLoyd GL VI-7-2

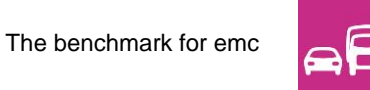

Version: 4.0.3 / 23.11.2020 Replaces: 4.0.2 / 18.10.2019 Filename: UserManual-AMP200N-E-V4.0.3\_reformatted.doc Printdate: 23.11.20

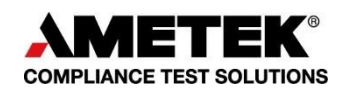

#### AMETEK CTS GmbH

Sternenhofstrasse 15 4153 Reinach BL1 Switzerland

Phone: +41 61 717 91 91 Fax: +41 61 717 91 99

URL: <u>http://www.emtest.com</u>

Copyright © 2018 AMETEK CTS GmbH

All right reserved. Specifications subject to change

### Contents

| 1  | Safety          | /                                                                           | 5             |
|----|-----------------|-----------------------------------------------------------------------------|---------------|
|    | 1.1             | Safety Aspects                                                              | 5             |
|    | 1.2             | Safety and Warning label on the device                                      | 5<br>6        |
|    | 1.4             | General hazard                                                              | 6             |
|    | 1.5             | Qualification of personnel                                                  | 7             |
| 2  | Stand           | ards covered by AMP 200N Series                                             | 8             |
| -  | 2.1             | General                                                                     | 8             |
| 2  | Doliv           | ony Groups and But in convico                                               | 0             |
| 3  | 31              | Basic equipment AMP 200N Series                                             | <b>9</b><br>9 |
|    | 3.2             | Accessories                                                                 |               |
|    | 3.2.1           | Frame Bus Termination                                                       | 10            |
|    | 3.3             | Options                                                                     | 10            |
| 4  | Opera           | ating Functions AMP200N                                                     | 11            |
|    | 4.1             | Front view                                                                  | 11            |
|    | 4.2             | Rear view                                                                   | 12            |
| 5  | Opera           | ating Functions AMP200N1.1 and AMP 200N2                                    | 14            |
|    | 5.1             | Front view                                                                  | 14            |
|    | 5.2             | Rear view                                                                   | 15            |
| 6  | Opera           | ation                                                                       | 19            |
|    | 6.1             | Test Setup with Autowave                                                    | 19            |
|    | 6.1.1<br>6.2    | Test Setup and cabeling with Netwaye and AMP200N Series                     |               |
|    | 6.3             | Output Range setting for DC application                                     | 20            |
|    | 6.3.1           | AMP 200Nx as DC source                                                      | 20            |
| 7  | Test E          | Equipment AMP 200N                                                          | 22            |
|    | 7.1             | Blockdiagram                                                                | 22            |
|    | 7.2             | Construction                                                                | 22            |
|    | 7.3<br>7.4      | Cooling<br>Framebus Interface Module                                        | 22<br>23      |
|    | 7.5             | Amplifier                                                                   | 23            |
|    | 7.6             | Measuring Board                                                             | 23            |
| 8  | Techr           | nical data AMP200N                                                          | 24            |
|    | 8.1             | Amplifier output characteristics                                            | 24            |
|    | 8.2             | Signal generator output characteristics (built in)                          | 24            |
|    | 8.3<br>8.4      | Measurements (optional)                                                     | 24<br>24      |
|    | 0. <del>4</del> |                                                                             |               |
| 9  | Techr           | nical data AMP200N1.1                                                       | 25            |
|    | 9.1<br>9.2      | Signal generator output characteristics (built in)                          | 25<br>25      |
|    | 9.3             | Measurements (optional)                                                     | 25            |
|    | 9.4             | General                                                                     | 25            |
| 10 | Techr           | nical data AMP200N2                                                         | 26            |
|    | 10.1            | Amplifier output characteristics                                            | 26            |
|    | 10.2            | Signal generator output characteristics (built in)                          | 26            |
|    | 10.3<br>10.4    | General                                                                     | 26<br>26      |
|    |                 |                                                                             | 20            |
| 11 |                 | enance                                                                      | 28            |
|    | 11.1            | Calibration and Verification                                                | ∠8<br>28      |
|    | 11.2.1          | Factory calibration                                                         |               |
|    | 11.2.2          | Guideline to determine the calibration period of AMETEK CTS instrumentation | 28            |
|    | 11.2.3          | Calibration of Accessories made by passive components only                  | 28            |
|    | 11.2.4          |                                                                             | 28            |
| 12 | Appli           | cation                                                                      | 29            |

|     | 12.1    | Using Capacitive loads                                   | 29 |
|-----|---------|----------------------------------------------------------|----|
|     | 12.2    | Power setup AMP 200Nx                                    |    |
|     | 12.3    | Test setup for AMP 200N Series application               |    |
|     | 12.4    | Setup for Ford EMC CS 2009-1                             |    |
|     | 12.4.1  | Setup for Magnetic Field Immunity: RI 140                |    |
|     | 12.4.2  | General Information about Magnetic Immunity              |    |
|     | 12.4.3  | Setup for Coupled Immunity: RI 150                       |    |
|     | 12.4.4  | Immunity from Continuous Power Line Disturbances: CI 210 | 41 |
|     | 12.4.5  | Immunity to Ground Voltage Offset: CI 250                | 43 |
|     | 12.5    | Immunity to SAE J1113-2                                  | 47 |
|     | 12.6    | Immunity to GLoyd GL VI-7-2 – 20 (DC)                    | 50 |
|     | 11.6.1. | DC power supply                                          | 50 |
|     | 12.7    | Ripple immunity with voltage and current measurement     | 52 |
| 13  | Wave    | form Verification                                        |    |
|     | 13.1    | RI 140 H-Field verification                              | 55 |
|     | 13.2    | CI 250 Pulse verification                                |    |
| 14  | Appe    | ndix                                                     | 59 |
| • • | 14 1    | Declaration of CE-Conformity                             | 59 |
|     | 14.2    | Radiating Loop H-Field versus antenna current            | 60 |

### 1 Safety

### 1.1 Safety Aspects

Observe all precautions to assure your personal safety. The generators comply with Installation Category II (excess voltage section).

Pay special attention to safety and operation details!

#### **1.2** Safety and warning label on the device

Please take note of the following explanations of the symbols used in order to achieve the optimum benefit from this manual and to ensure safety during operation of the equipment.

| 4         | This symbol warns of a potential risk of shock hazard. The symbol on an instrument<br>shows that that it can source 1000 volt or more, including the combined effect of<br>normal and common mode voltages. Use standard safety precautions to avoid<br>personal contact with these voltages.                         |  |
|-----------|----------------------------------------------------------------------------------------------------|--|
|           | This symbol indicates where a caution is required. Refer to the operating instructions located in the manual in order to protect against personal injury or damage the equipment.                                                                                                    |  |
| ۰         | GROUND Indicates protective Ground Terminal                                                                                                    |  |
| *CAUTION" | The "CAUTION" symbol indicates a potential hazard. It calls attention to a procedure, practice or condition which, if not followed, could possibly cause damage to equipment. Such damage may invalidate the warranty. If a "CAUTION" is indicated, do not proceed until its conditions are fully understood and met. |  |
| "WARNING" | The "WARNING" symbol indicates a potential hazard. It calls attention to a procedure, practice or condition which, if not followed, could possibly cause bodily injured or death. If a "WARNING" is indicated, do not proceed until its conditions are fully understood and met.                                      |  |

#### Power Supply

If not stated otherwise, the equipment is intended to operate with a power supply not to exceed 250 volts between phase and neutral or between phase and ground. A proper ground connection through the ground connector of the power cord is essential for safe operation.

#### **Grounding the Generators**

The generators are grounded through the power cord. To avoid electric shock, plug the power cord into a properly installed receptacle which was tested by a qualified electrician. Have the test performed before connecting equipment.

Without the protective ground connection, all parts of the generators are potential electric shock hazards. This may include components which appear to be insulated. The equipment **MUST NOT BE USED** if this protection is altered.

#### Use the Proper Power Cord

Use only power cords and connector specified for your product. Use only power cords in good condition.

#### **Use Proper Fuses**

To avoid fire hazard, use only fuses as specified in the parts listing for your product - matching type, voltage and current rating.

#### Do Not Remove Covers or Panels

To avoid personal injury, do not operate the generators without panels and covers.

#### Do Not Operate in an Explosive Environment

#### Electric Overload

Never apply power to a connector which is not specified for that particular voltage/current.

#### 1.3 Responsibility of the operator

These operating instructions form an essential part of the equipment and must be available to the operator at all times. The user must obey all safety instructions and warnings.

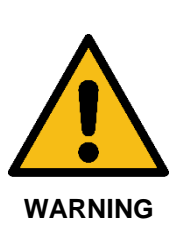

The purpose of this instrument is the generation of defined interferences signals for EMI immunity testing. Depending on the arrangement of the test rig, the configuration, the cabling and the properties of the EUT itself, a significant amount of electromagnetic radiation may result that could also affect other equipment and systems.

The equipment is designed to operate in industrial environment. For operating in other or sensitive environment, such as light industry, airport area..., the user may use a shielded room for operate.

The user himself or herself is ultimately responsible for the correct and controlled operation of the rig. In case of doubt, the tests should be carried out in a Faraday cage.

#### 1.4 **General hazard**

Before applying power to the system, verify that your product is configured properly for your application.

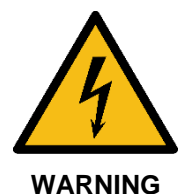

The generators and their accessories operate at high voltages.

Hazardous voltages may be present when covers are removed. Qualified personnel must use extreme caution when servicing this equipment.

Circuit boards, test points, and output voltages also may be floating above (below) chassis ground.

The design of external insulation must be such that it exceeds the maximum voltages of the device.

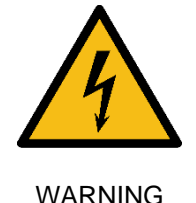

Risk of electrical shock by touching the output plugs

Only qualified personnel who deal with attendant hazards in impulse generators, are allowed to perform installation and servicing.

Ensure that the AC power line ground is connected properly to the Power Rack input connector or chassis. Similarly, other power ground lines including those to application and maintenance equipment must be grounded properly for both personnel and equipment safety.

Always ensure that facility AC input power is de-energized prior to connecting or disconnecting any cable.

The user must ensure that the output power lines are labeled properly as to the safety hazards and that any inadvertent contact with hazardous voltages is eliminated.

Guard against risks of electrical shock during open cover checks by not touching any portion of the electrical circuits. Even when power is off, capacitors may retain an electrical charge. Use safety glasses during open cover checks to avoid personal injury by any sudden component failure.

Neither AMETEK CTS GmbH, nor any of the subsidiary sales organizations can accept any responsibility for personnel, material or inconsequential injury, loss or damage that results from improper use of the equipment and accessories.

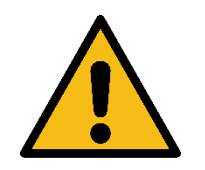

WARNING Personnel fitted with a heart pacemaker must neither operate the instrument nor approach the test setup while a test is being executed.

Only approved accessories, connectors, adapters, etc. are to be used to ensure safe operation.

#### 1.5 Qualification of personnel

The generator must be operated only by authorized and trained specialists with detailed knowledge of the international, national or manufacturer's test standard.

### 2 Standards covered by AMP 200N Series

The AMP 200 is special designed for testing the following standards.

ISO 11452-8 SAE J1113-2 Daimler Chrysler DC 10614-15 Fiat 9.90110 Rev.13 (2007-03) GMW3097 PSA/Renault EQ/IR 02 VW TL 82566 Mercedes MBN 10284-2 Nissan 28401 NDS 02 Rev.4 GLoyd GL VI-7-2

#### Automotive

| ISO 11452-8                    | external/internal Magnetic Fields               |
|--------------------------------|-------------------------------------------------|
| SAE J1113-2                    | Voltage Ripple Test, Closed loop / Substitution |
| Daimler Chrysler DC10614       | Magnetic field Rev B                            |
| Daimler Chrysler DC11224       | Magnetic field                                  |
| Daimler Chrysler DC10615 Rev D | Supply voltage ripple                           |
| Fiat 7_Z0450_2004              | Magnetic field                                  |
| Fiat 9.90110 Rev.13 (2007-03)  | Magnetic field                                  |
| Ford EMC CS 2009 RI140         | Coupled Immunity                                |
| Ford EMC CS 2009 RI150         | Coupled Immunity                                |
| Ford EMC CS 2009 CI250         | Immunity to Ground Voltage Offset               |
| GMW3097                        | Magnetic fields                                 |
| PSA EQ/IR 02                   | Magnetic fields                                 |
| Renault EQ/IR 02               | Magnetic fields                                 |
| VW TL 82566                    | Magnetic fields                                 |
| MAN M3285                      | Magnetic fields                                 |
| Mercedes MBN 10284-2           | Magnetic fields                                 |
| Nissan 28401 NDS 02 Rev.4      | Magnetic fields                                 |
| Volvo STD                      | Magnetic fields                                 |

#### Other

GLoyd GL VI-7-2

Voltage Ripple test

#### 2.1 General

The AMP 200N series have been designed as a low-frequency signal source to generate sinusoidal signals used to simulate ripple noise and ground shift noise as required by a variety of standards in the automotive industry e.g. as per Ford, CI 210 and CI 250 as well as RI 150. The AMP 200N is controlled by the EM TEST Autowave to also allow the generation of non-sinusoidal and customized signals. Additionally, the AMP 200N can be used to generate magnetic fields by means of a radiation loop or small Helmholtz coils as per RI 140 of Ford EMC-CS-2009.1 and Ford FMC 1278.

#### 3 **Delivery Groups and Put in service**

Identical accessory parts are delivered only once if several devices are ordered. The delivered packing list is in each case valid for the delivery.

#### 3.1 **Basic equipment AMP 200N Series**

- Pulse generator type AMP 200N, AMP 200N1.1 and AMP 200N2 •
- Power Mains cable Country specific plug •
- Control cable (Framebus) SubD 15 pin male / female for AMP200N to (AutoWave or NetWave) Signal cable 2 meter BNC cable
- AMP 200N Manual HW manual on USB memory stick, English
  - Software Control and Documentation (AutoWave.control or Netwave.control)
- AW License • Manual

•

- Software manual USB memory stick, English
- Safety manual •

#### 3.2 Accessories

#### 3.2.1 Frame Bus Termination

• Frame Bus terminating for matching the end of the framebus. The framebus, an internal bus system, is used for control EM Test devices and work as daisy chain between the equipment. Longer bus systems must be terminated with a Frame bus termination.

#### 3.3 Options

#### • Measuring Module

2 Channel Measuring module for frequency selected voltage and current measuring

- User software " AutoWave.control "
  - Test, analysis and documentation with windows
  - License version for testing according the most industrial standards
  - Report generator with export function to word-processing software
- CN 200N Series
   Transformer assembly

#### • Radiating Loop and Loop Sensor

RL\_120: - Radiating loop as per MIL –STD 461-E 120mm, 20 turns - cable 3m with banana plugs

LS\_040: - Loop sensor as per MIL –STD 461-E 40mm, 51 turns - cable 3m with BNC / speakon plugs

#### MN-HField matching resistor for attenuate the antenna current for reduce the H-field strength. With the short circuit bridge the user short the internal resistor for full output current to the Antenna. Switch position = 1(short circuit) for levels > 1A/m

### • C-Box H-Field (AMP 200N2 Only)

For magnetic immunity testing using select Helmholtz coils, an optional C-Box H-Field is available. This is a capacitor box with selectable capacitance values used to adjust the resonance point with supported coil can be driven in resonance to achieve high field strengths. Compatible with HCS\_50/28\_B Helmholtz coil for level ISO 11452-8 Level I - IV External and Level I - III Internal. When this coil is chosen, a dialog to use the C-Box H-Field is provided. autowave.control will prompt the user to select the appropriate range on the C-Box.

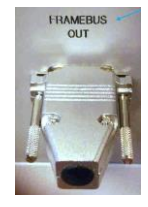

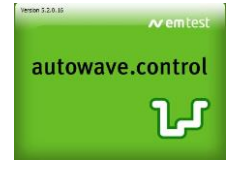

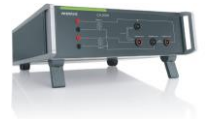

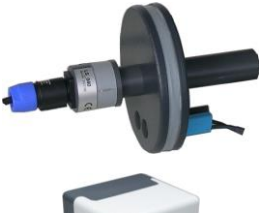

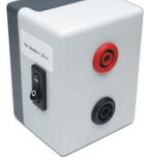

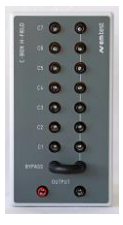

### 4 Operating Functions AMP200N

#### 4.1 Front view

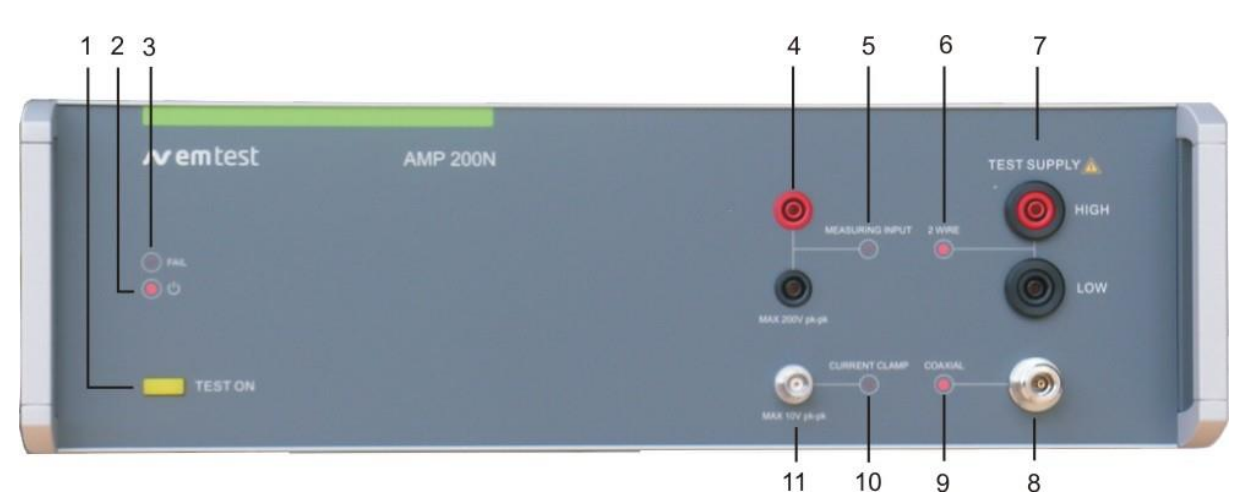

#### Figure 1

- 1. TEST ON
- 2. LED Power
- 3. LED Fail
- 4. Measuring input
- 5. Measuring input enabled

- 6. 2 wire output indication
- 7. 2 wire output
- 8. Coaxial output
- 9. Coaxial output indication
- 10. Current clamp input enabled
- 11. Current clamp input

#### 1 Test ON

Test On button for enable the output of the amplifier. The input signal of the amplifier will be grounded. The test ON button can be switch on after power up (the power LED is on, no blinking).

#### 2 LED Power

Power On Indication of the present mains power. The illuminated LED shows the power on status.

#### 3 LED Fail

Indication of different Fail status of the AMP 200 as: Overtemperature, Overload, internal Fail, Safety Circuit Fail Reset: Press OK in the software Fail window, wait 2 seconds and press AMP200 Test ON button.

#### 4 Measuring Input

Measuring input of the frequency selected voltmeter. Input range: Max. 200V pk-pk; Frequency range: 10Hz to 250kHz

#### 5 Measuring input indication

LED indication for active measurement.

#### 6 2 wire output indication

LED indication for use the 2-wire output plugs (Flashing).

#### 7 2 wire output

Output 4mm banana plugs for the signal from the amplifier. (The 2-wire and coaxial outputs are always in parallel).

#### 8 Coaxial output

Output 4N-connector type for the signal from the amplifier. (The 2-wire and coaxial outputs are always in parallel).

#### 9 Coaxial output indication

LED indication for use the coaxial output. (Flashing).

#### 10 Current clamp input indication

LED indication for the enabled current clamp measurement (Flashing).

#### 11 Current clamp input

BNC input of the frequency selected current clamp measurement. Input range Max. 10V pk-pk ; Frequency range :10Hz to 250kHz

#### 4.2 Rear view

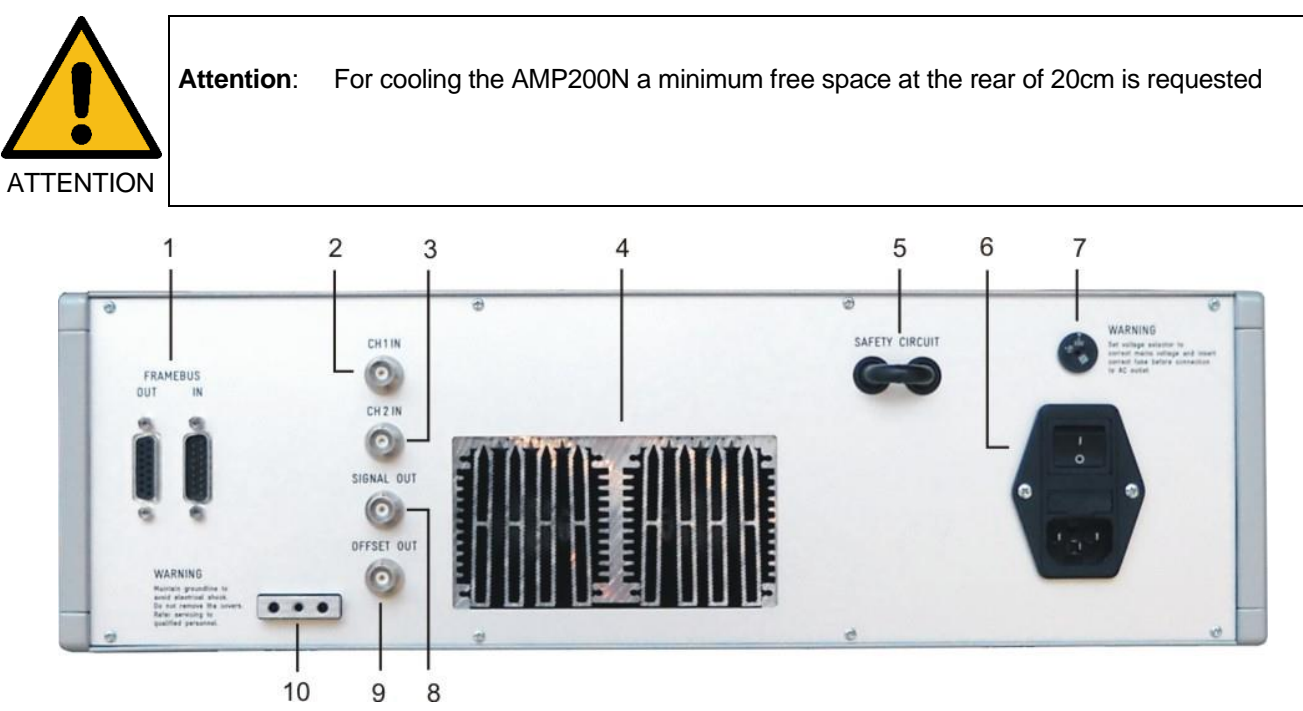

Figure 2

- 1 Framebus
- 2 CH 1 IN
- 3 CH 2 IN
- 4 Ventilation
- 5 Safety Circuit

- 6 F
  - 6 Power on switch with fuse7 Mains selector 115V / 230V
  - 3 Signal OUT
  - 8 Signal OUT 9 Offset OUT
  - 9 Oliset OUT
  - 10 Reference Earth connection

#### 1 Frame Bus

Daisy Chain bus with Sub D 15 poles male and female connectors. This port is used as communication and control bus between EM Test devices. A framebus terminating network is mandatory when the AMP 200Nx is at the end of the daisy chain.

#### 2 CH 1 IN

BNC input -10V to +10V: This input is used for controlling the VDS 200 or internal amplifier. In switch off Status the connection is passing to the Signal out output.

#### 3 CH 2 IN

BNC input -10V to +10V to internal amplifier.

#### 4 Ventilation

The cooling output needs at least 20cm space for a free airflow.

#### 5 Safety Circuit

The Safety Circuit is a 12V loop who switches off the power supply of the amplifier. The ac voltage will be interrupted by a relays.

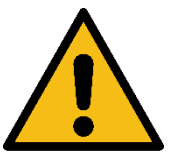

Attention: After open the Safety circuit there is still same energy in the storage capacitors of the amplifier.

#### 6 Power on switch with mains fuse

The switch is part of the mains filter. Mains fuses are part of the filter. (230V / 3.15AT and 115V / 6AT). After switch on the power LED is flashing few seconds, till the AMP200 is ready for use.

#### 7 Mains selector

Selection of 115V / 230V

#### 8 Signal OUT

Control output to system dc source (normally VDS200N). The control signal is generated in the AutoWave or AMP 200 internal and pass through the AMP200N to the "analog IN" of the VDS200N.

#### 9 Offset OUT

Output control signal from the AMP 200N internal DC source (-10V to +10V).

#### 10 Reference earth connection

The generator has to be connected to the reference earth plane of the test set up.

#### 5 Operating Functions AMP200N1.1 and AMP 200N2

#### 5.1 Front view

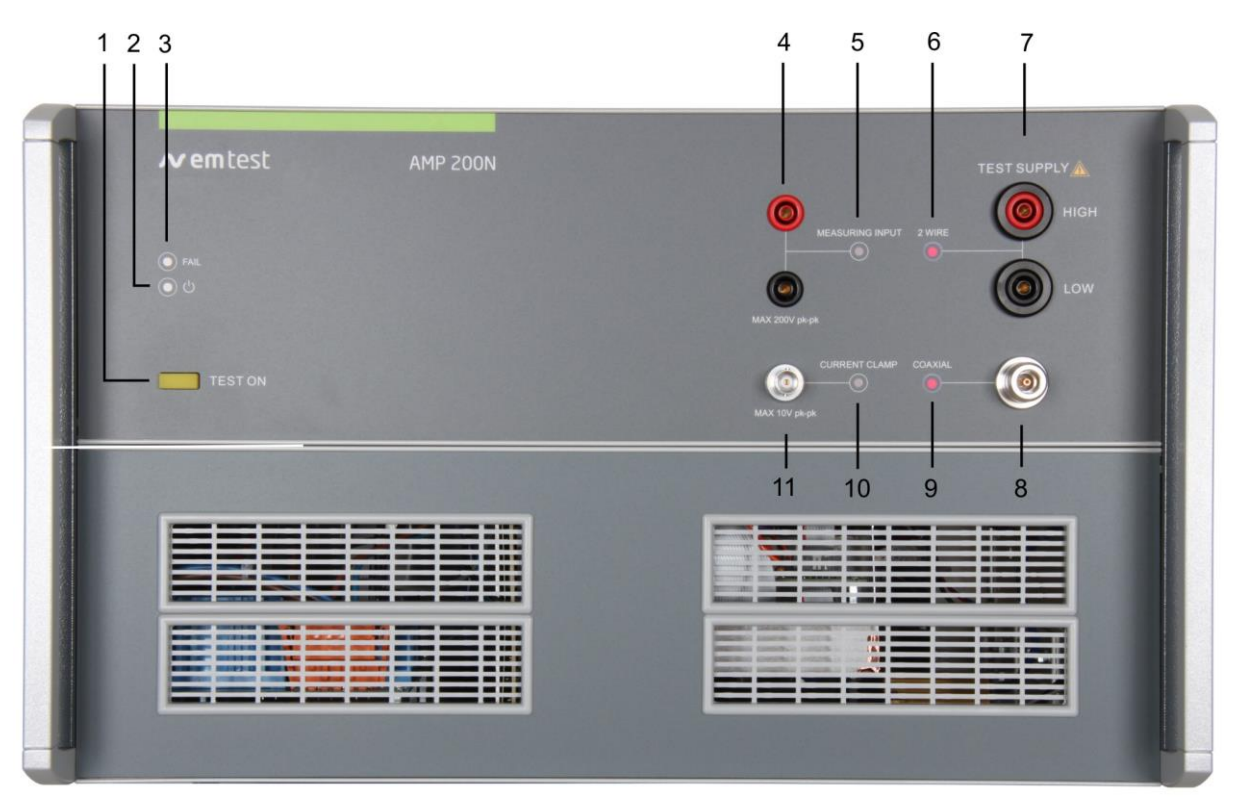

Figure 3

- 1. TEST ON
- 2. LED Power
- 3. LED Fail
- 4. Measuring input
- 5. Measuring input enabled

- 6. 2 wire output indication
- 7. 2 wire output
- 8. Coaxial output
- 9. Coaxial output indication
- 10. Current clamp input enabled
- 11. Current clamp input

#### 1 Test ON

Test On button for enable the output of the amplifier. The input signal of the amplifier will be grounded. The test ON button can be switch on after power up (the power LED is on, no blinking).

#### 2 LED Power

Power On Indication of the present mains power. The illuminated LED shows the power on status.

#### 3 LED Fail

Indication of different Fail status of the AMP 200N, such as: Overtemperature, Overload, internal Fail, Safety Circuit Fail Reset: Press OK in the software Fail window, wait 2 seconds and press AMP200N Test ON button.

#### 4 Measuring Input

Measuring input of the frequency selected voltmeter. Input range: Max. 200V pk-pk; Frequency range: 10Hz to 250kHz

#### 5 Measuring input indication

LED indication for active measurement.

#### 6 2 wire output indication

LED indication for use the 2-wire output plugs (Flashing).

#### 7 2 wire output

Output 4mm banana plugs for the signal from the amplifier. (The 2-wire and coaxial outputs are always in parallel).

LED indication for use the coaxial output. (Flashing).

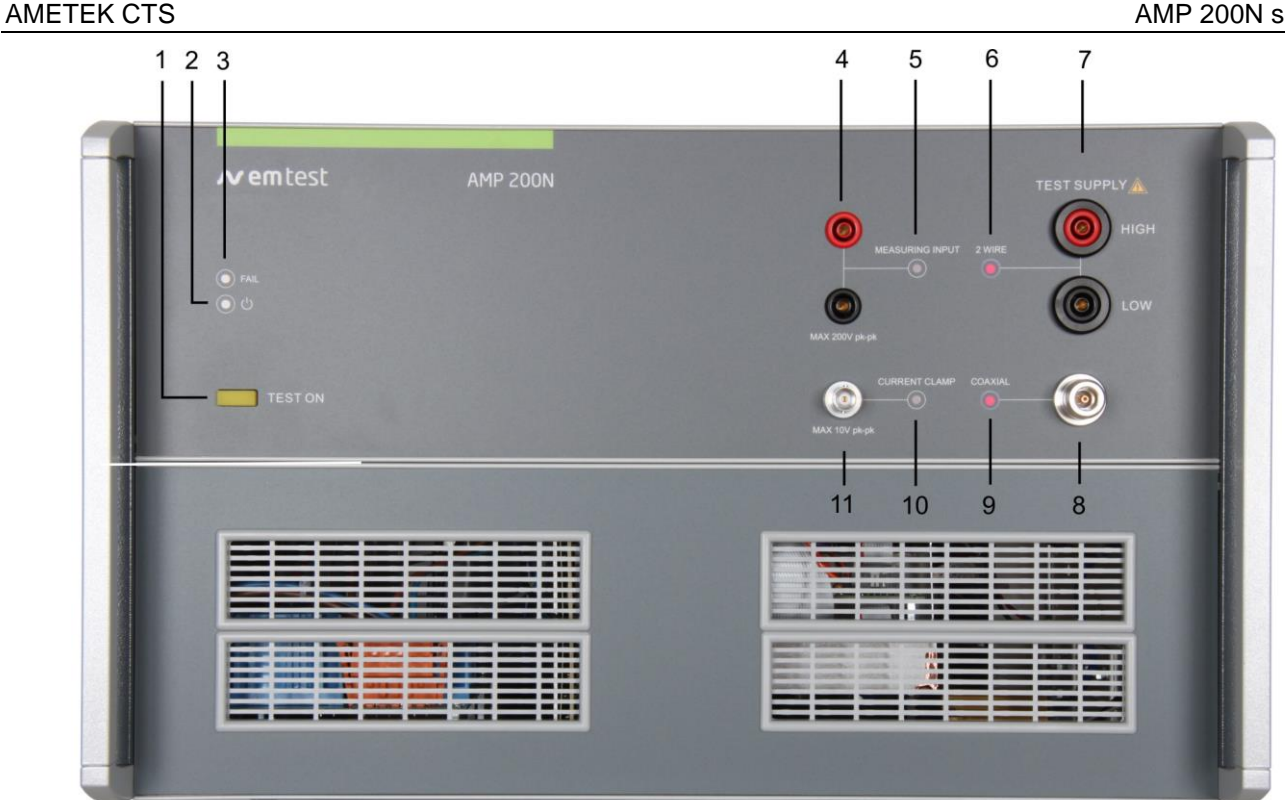

Figure 4

- TEST ON 1.
- 2. LED Power
- 3. LED Fail
- 4. Measuring input
- 5. Measuring input enabled

- 6. 2 wire output indication
- 7. 2 wire output
- 8. Coaxial output
- 9. Coaxial output indication
- 10. Current clamp input enabled
- 11. Current clamp input

#### 8 **Coaxial output**

Output 4N-connector type for the signal from the amplifier. (The 2-wire and coaxial outputs are always in parallel).

#### 9 **Coaxial output indication**

LED indication for use the 2-wire output plugs (Flashing).

#### 10 **Current clamp input indication**

LED indication for the enabled current clamp measurement (Flashing).

#### 11 **Current clamp input**

BNC input of the frequency selected current clamp measurement. Input range Max. 10V pk-pk ; Frequency range :10Hz to 250kHz

#### 5.2 **Rear view**

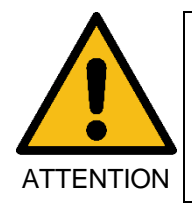

Attention: For cooling the AMP200N a minimum free space at the rear of 20cm is requested

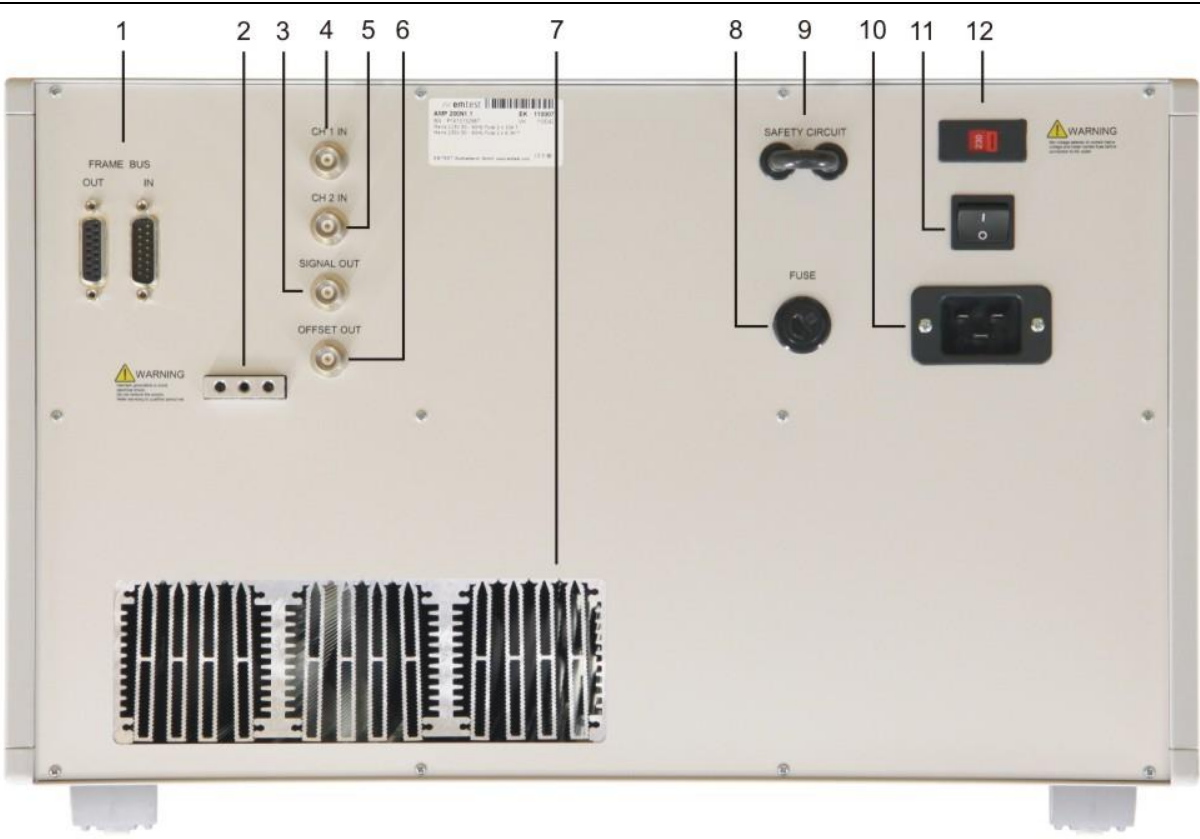

Figure 5

7

8

9

10

11

12

- 1 Framebus
- 2 Reference earth connection
- 3 Signal OUT
- 4 CH 1 IN
- 5 CH 2 IN
- Offset OUT 6
- 1 Frame Bus

Daisy Chain bus with Sub D 15 poles male and female connectors. This port is used as communication and control bus between EM Test devices.

Ventilation

Mains Fuse

Mains input

Safety Circuit

Power on switch

Mains selector 115V / 230V

#### 2 **Reference earth connection**

The generator has to be connected to the reference earth plane of the test set up.

#### 3 Signal OUT

Control output to system dc source (normally VDS200N). The control signal is generated in the AutoWave or AMP 200 internal and pass through the AMP200N to the "analog IN" of the VDS200N.

#### 4 CH 1 IN

BNC input -10V to +10V: This input is used for controlling the VDS 200 or internal amplifier. In switch off Status the connection is passing to the Signal out output.

#### 5 CH 2 IN

BNC input -10V to +10V to internal amplifier.

#### 6 Offset OUT

Output control signal from the AMP 200N internal DC source (-10V to +10V).

#### 7 Ventilation

The cooling output needs at least 20cm space for a free airflow.

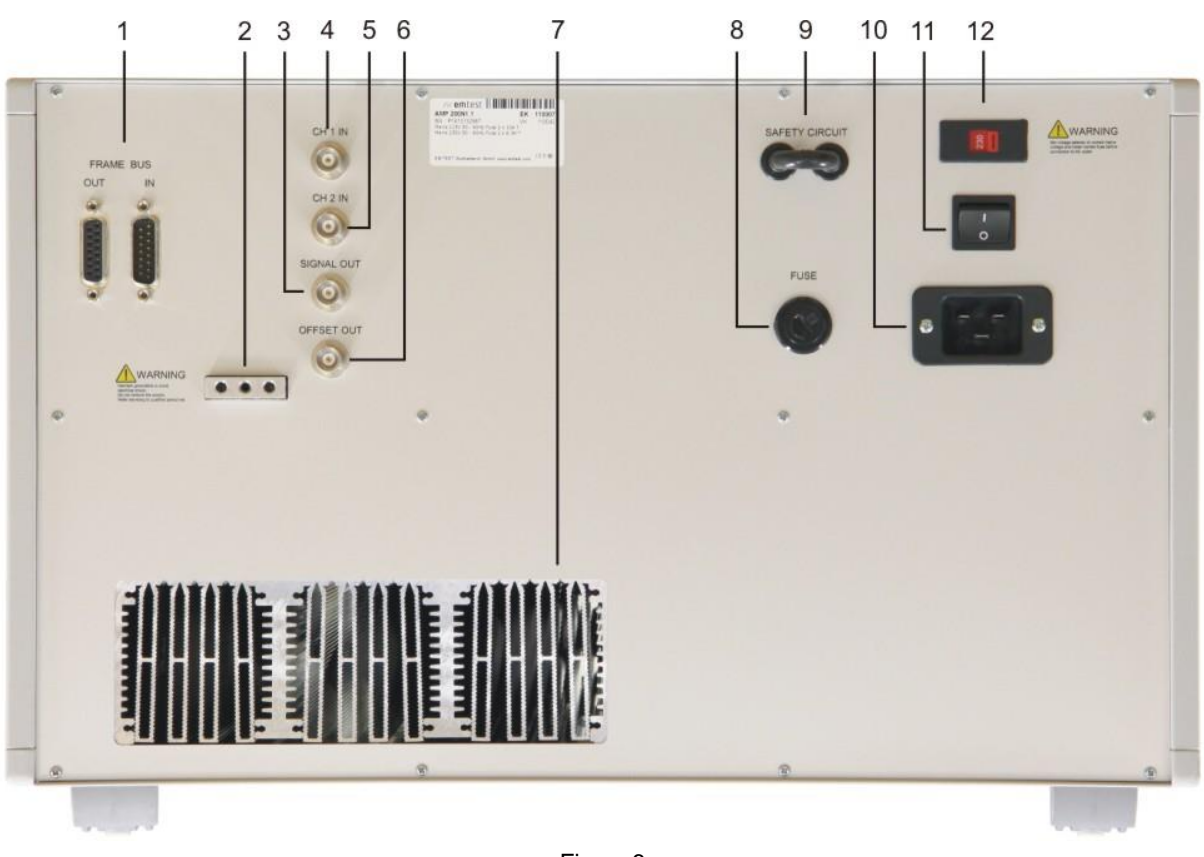

#### Figure 6

| 1 | Framebus                   | 7  | Ventilation                |
|---|----------------------------|----|----------------------------|
| 2 | Reference earth connection | 8  | Mains Fuse                 |
| 3 | Signal OUT                 | 9  | Safety Circuit             |
| 4 | CH 1 IN                    | 10 | Mains input                |
| 5 | CH 2 IN                    | 11 | Power on switch            |
| 6 | Offset OUT                 | 12 | Mains selector 115V / 230V |

#### 8 Mains Fuse

| Mains | AMP 200N2 | AMP 200N1.1 | AMP 200N1 |
|-------|-----------|-------------|-----------|
| 115 V | 16 AT     | 16 AT       | 2 x 8 AT  |
| 230 V | 10 AT     | 10 AT       | 2 x 4 AT  |

#### 9 Safety Circuit

The Safety Circuit is a 12V loop who switches off the power supply of the amplifier. The ac voltage will be interrupted by a relays.

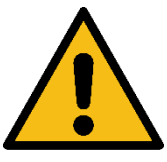

Attention: After open the Safety circuit there is still same energy in the storage capacitors of the amplifier.

#### 10 Mains Input

115VAC/230VAC 16A input connector (build in socket: IEC-60320 C20, compatible plug: IEC-60320 C19).

#### 11 Mains Switch

After switch on the power LED is flashing few seconds, till the AMP200 is ready for use.

#### 12 Mains selector

Selection of 115V / 230V

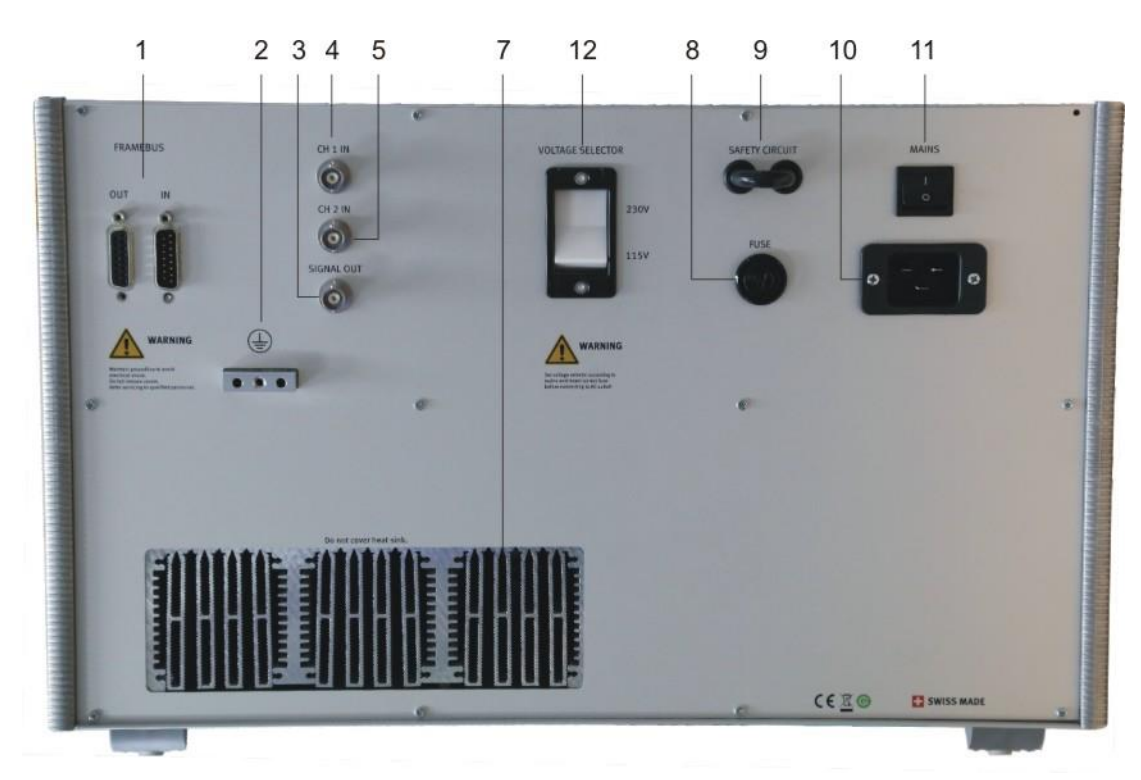

Figure 7

- 1 Framebus
- 2 Reference earth connection
- 3 Signal OUT
- 4 CH 1 IN
- 5 CH 2 IN
- 6 Offset OUT

- 7 Ventilation
- 8 Mains Fuse
- 9 Safety Circuit
- 10 Mains input
- 11 Power on switch
- 12 Mains selector 115V / 230V

See AMP 200N1.1, except SIGNAL OUT. The AMP 200N2: The SIGNAL OUT output is only active when the AMP is turned on.

### 6 Operation

The AMP 200N needs an **AutoWave generator or a Netwave** for operate. The AutoWave/Netwave generator controls the AMP 200N via the framebus. The user needs the **autowave.control or Netwave.controlsoftware** for operate the system with the AMP200N.

#### 6.1 Test Setup with Autowave

The typical test setup with the control cable connections is illustrate in figure 4.1

For operation with AMP200N the software

AutoWave.control is necessary. For device control the following interfaces must be used:

| Devices                  | GPIB | Ethernet |
|--------------------------|------|----------|
| AutoWave AMP200N         | Х    | Х        |
| AutoWave AMP200N VDS200x | Х    |          |

NOTE: If the user has a device which needs GPIB, (example VDS200x), it is mandatory to use the GPIB interface.

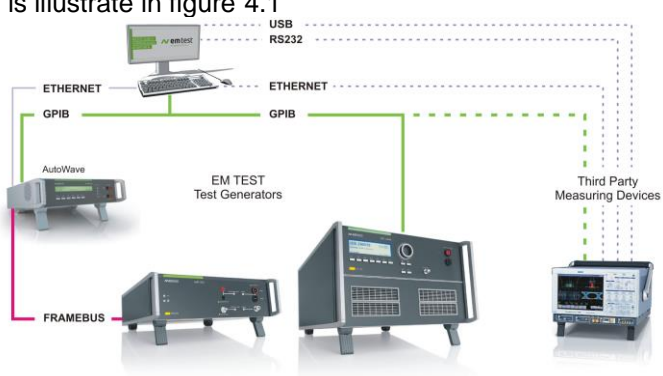

Figure 8 General Test setup with AMP 200N and AutoWave

#### 6.1.1 Cabeling with Autowave

The general cabling with AMP 200N is illustrated in Figure 3.2.

There are many applications that use an AMP200N. Please refer to the setup description in the specific standards. Chapter Applications shows a selection test setup and their specific software settings for different tests.

#### List of cable connections:

#### Computer to...

| AutoWave                                      |                                               | GPIB / IEEE488<br>Ethernet   |
|-----------------------------------------------|-----------------------------------------------|------------------------------|
| AutoWave & V                                  | DS200x                                        | GPIB / IEEE488               |
| AutoWave to A<br>Framebus OUT<br>CH 1<br>CH 2 | AMP 200N<br>Framebus IN<br>CH 1 IN<br>CH 2 IN | Sub-D 15 poles<br>BNC<br>BNC |
| AMP 200N to V<br>Signal OUT                   | <b>/DS 200x</b><br>0-10V                      | BNC                          |
| AMP 200N<br>Framebus OUT                      | Termination                                   | Sub-D 15 poles               |

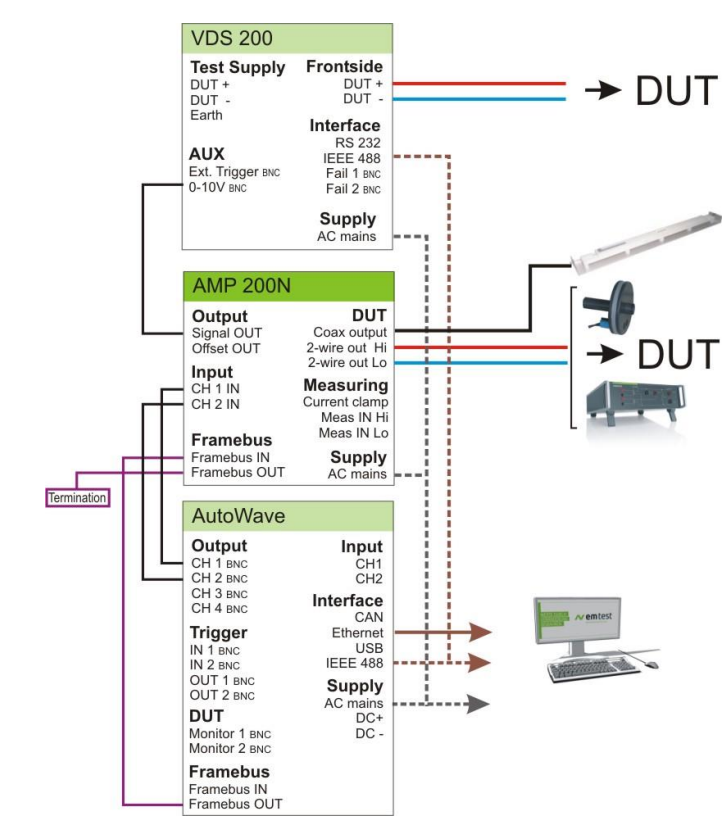

Figure 9 System cabling using AMP 200N

#### 6.2 Test Setup and cabeling with Netwave and AMP200N Series

The typical test setup with the control cable connections is illustrate in figure 4.3

For operation with AMP200N Series the software Netwave.control is necessary. The AMP200N is controlled via the Framebus interface from the Netwave.

The NetWave is computer controlled via GPIB or Ethernet interface.

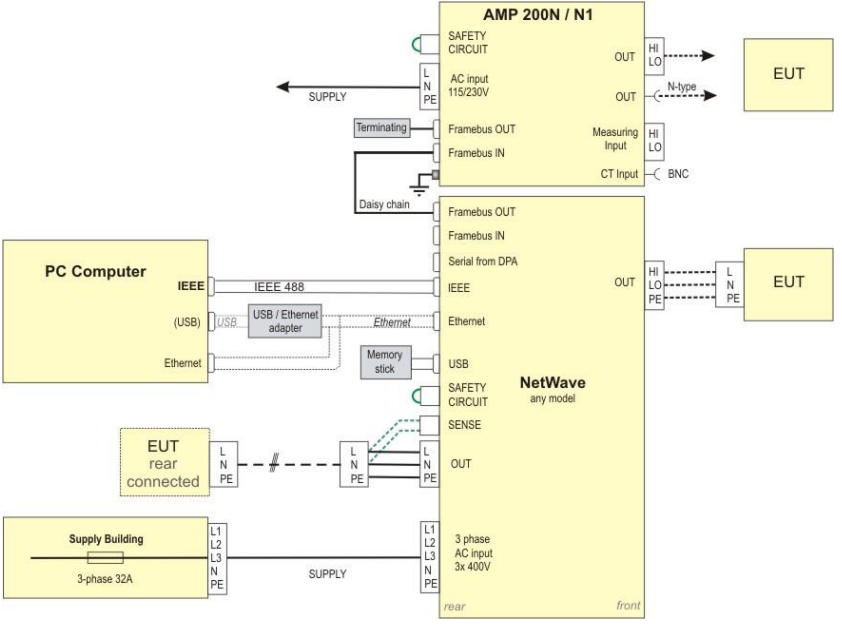

Figure 10 General Test setup with Netwave and AMP 200N/N1

#### 6.3 Output Range setting for DC application

The AMP 200N is a **class A amplifier** with two output ranges with the following output specifications:

| Range     | max. current | LOW         | MED         | HIGH        |
|-----------|--------------|-------------|-------------|-------------|
| AMP 200N  | Imax         | ±35Vp/5.0A  |             | ±70Vp/2.5A  |
| AMP 200N1 | Imax         | ±35Vp/16.0A |             | ±70Vp/8.0A  |
| AMP 200N2 | Imax         | ±25Vp/18.0A | ±55Vp/14.0A | ±80Vp/10.0A |

The output Range selection must be made in the **Device Setup** of the Autowave software.

How to change the Output Range:

- 1. Select in the Device Setup the AMP200N
- 2. Select the AMP200N model
- Select in the Area Output Range the correct range. For the most application the LOW range with a maximal current is the best choice.

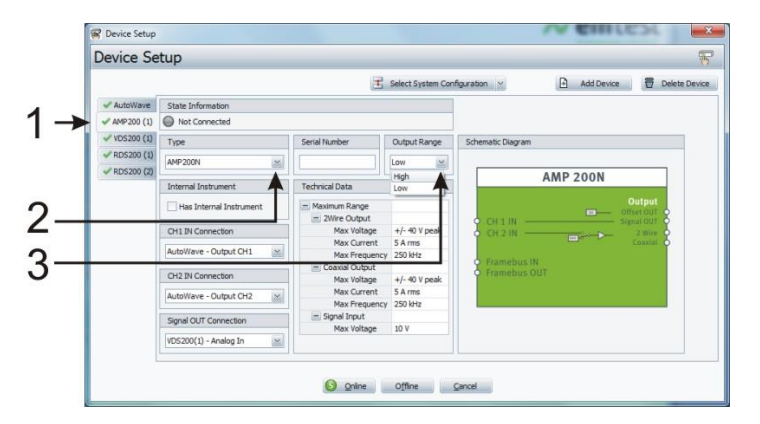

#### 6.3.1 AMP 200Nx as DC source

It is generally not recommended to use the AMP 200N series as a DC source, but if necessary, it is recommended to check in advance the equipment maximum current consumption during the test. Then **select the suitable output range** for equipment operation. Please take care to the circumstance that the maximum peak or inrush current must be inside the current specification. Otherwise an alarm will occur and the AMP200N will stop and prompt an error message.

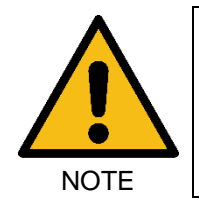

### Overcurrent alarm appears when DUT current exeeds Imax !

AMP 200N is **only suitable as DC** source when **DUT current consumption is < Imax** under all conditions (Inrush, overshoot, peak, transient current). Even µs overcurrent will trip the AMP 200N

### 7 Test Equipment AMP 200N

### 7.1 Blockdiagram

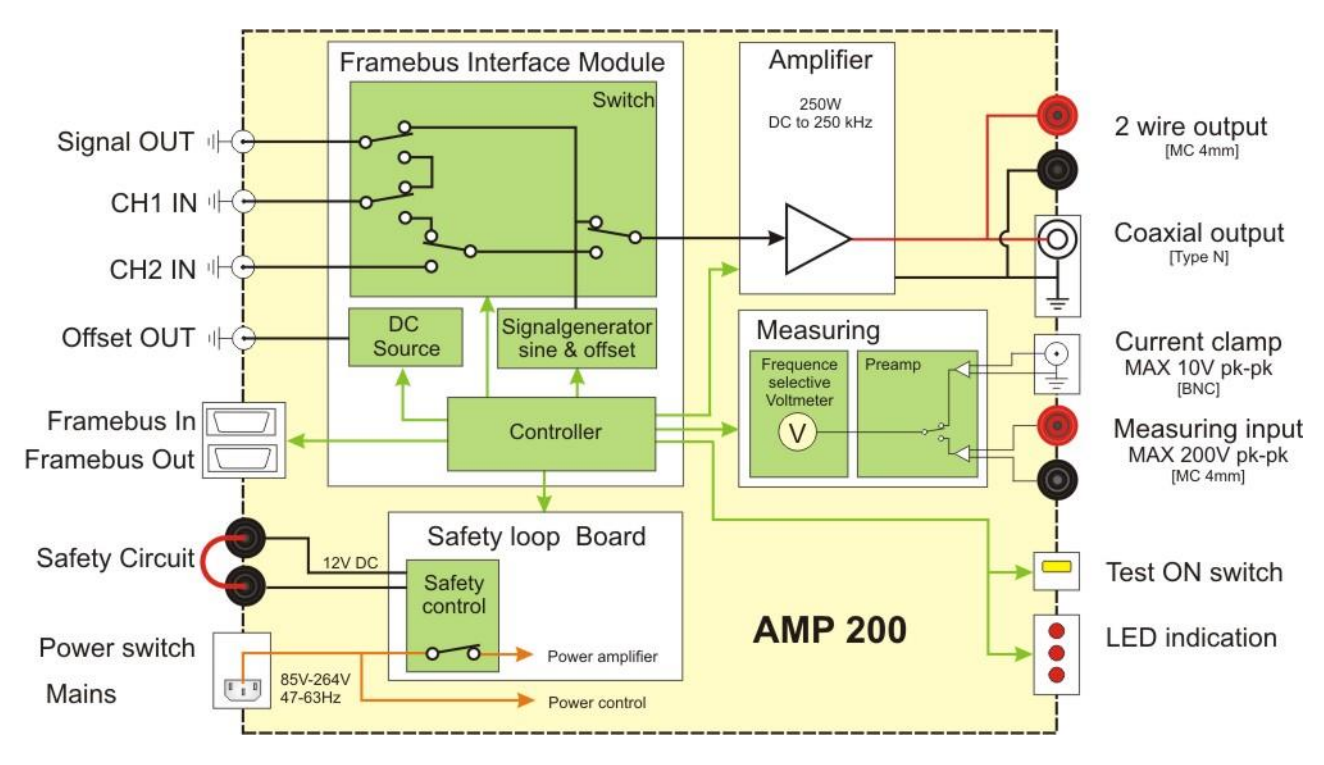

Note: Offset OUT is only supported on some models.

### 7.2 Construction

The main components of the AMP200N are:

- Framebus controller
- Measuring board
- Measuring U/I Adaption
- Power supply for the amplifier
- DC supply +5V , ± 15V
- Transformer

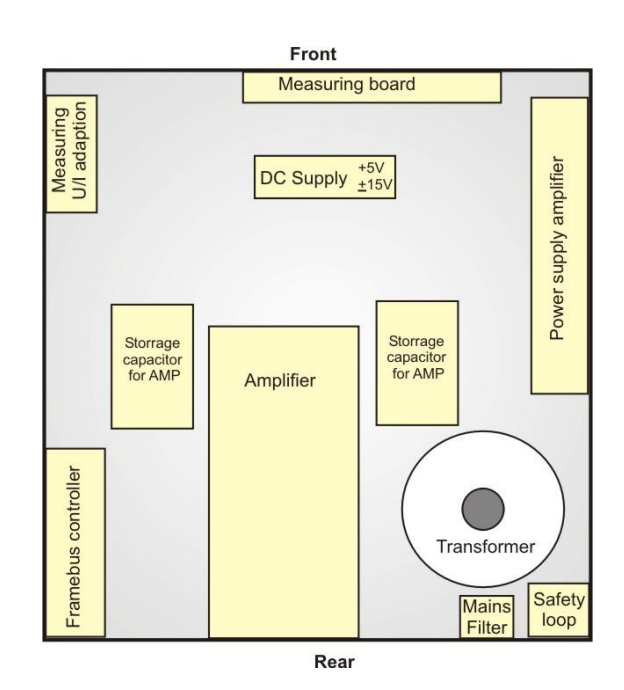

### 7.3 Cooling

Restriction for cooling behavior.

- Rack: No restriction where to install the AMP 200N. The rack internal cooling must be warranted.
- Other: For cooling the AMP200N a minimum free space at the rear of 20cm is requested.

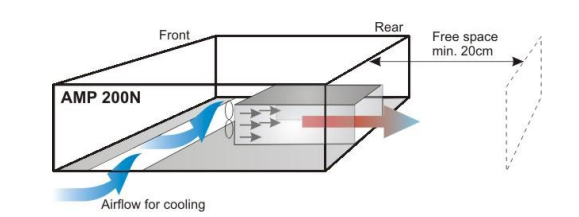

#### 7.4 Framebus Interface Module

The framebus interface module with the following blocks:

Controller: Communication with the AutoWave generator

DC Source: DC source for the offset Out signal

Signalgenerator: Generator for the sine signal up to 500kHz. The signal can be shifted by a dc offset.

Switch: Switch module for switching the two input signals to the internal Amplifier or to the signal out plug.

#### 7.5 Amplifier

Linear precision amplifier for all kind of signals. The amplifier is controlled by a microprocessor with sophisticated safety features and equipment. The amplifier is short-circuit proof.

The air cooled amplifier is located in the center of the AMP200N. Two storage capacitors are located on each side of the amplifier module. A separate power unit delivers the necessary supply voltages for the amplifier

#### 7.6 Measuring Board

The measuring module is designed with two different measuring inputs. The instrument is switchable to one of these two inputs.

#### External measuring input for voltage or current transformer

This external measuring instrument can be selected depends the test application. The measurement is based on a differential measuring between the Hi and Lo input.

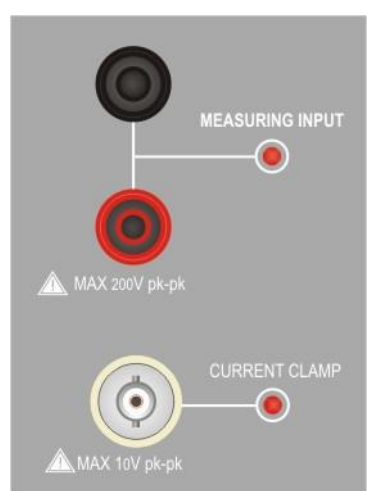

#### Voltage measurement input

Two separate 4mm banana plugs Voltage measurement max. 100V pk Input impedance: 260 k $\Omega$ 

The LED indicates the active measurement input.

#### **Current transformer input**

 BNC plug for connection to a current transformer.

 Max input voltage: 10V pk-pk

 Range with
 10mV/A : [1mA to 30A]

 100mV/A
 [10mA to 300A]

 Range setup
 in Autowave.control software

 Input impedance: 400 kΩ

The LED indicates the active measurement input.

#### Specs: External differential input

Measuring range1.5mV to 6.3A (effective)Frequency range10Hz to 250kHzAccuracy< 5%</td>

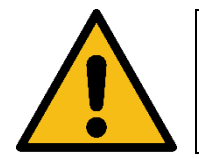

Attention: Before using external current clamp make sure that the dc offset is adjusted to zero. This can be done with a scope measurement.

### 8 Technical data AMP200N

### 8.1 Amplifier output characteristics

| Frequency range             | DC – 250 kHz                        |                                                  |
|-----------------------------|-------------------------------------|--------------------------------------------------|
| Signal power                | 250 W (nomina                       | l)                                               |
| Power dissipation amplifier | 250 W (maximu                       | ım)                                              |
| Output voltage              | HIGH range:                         | 50 V rms, max. ± 70V peak up to 100 kHz          |
|                             |                                     | 30 V rms, max. $\pm$ 42V peak 100 kHz to 250 kHz |
|                             | LOW range:                          | 25 V rms, max. ± 35V peak up to 100 kHz          |
|                             |                                     | 15 V rms, max. $\pm$ 21V peak 100 kHz to 250 kHz |
| Output current              | HIGH range:                         | Max. 2.5 A rms                                   |
|                             | LOW range:                          | Max. 5.0 A rms                                   |
| Harmonic Distortion (THD)   | < 0.1%                              |                                                  |
| Output Impedance            | $30 \text{ m}\Omega @1 \text{ kHz}$ |                                                  |
| Current protection          | Short circuit pro                   | otected                                          |
| Overtemperature protection  | integrated into a                   | amplifier                                        |

### 8.2 Signal generator output characteristics (built in)

| Frequency range | DC, 10 – 250 kHz (sinusoidal)                              |
|-----------------|------------------------------------------------------------|
| Output voltage  | ±10 V                                                      |
| Dc offset       | $\pm 10$ V, programmable, to control external DC amplifier |

### 8.3 Measurements (optional)

| Measuring Unit AMP 200N<br>Frequency range<br>Accuracy<br>Current measurement<br>Voltage measurement<br>Magnetic field | Frequency-selective instrument for voltage, current and magnetic field<br>10 Hz - 250 kHz<br>Better than 5%<br>External with current clamp<br>Range 100 mV/A: 1 mA - 30 A rms<br>Range 10 mV/A: 10 mA - 300 A rms<br>17 mV - 70 V rms<br>Use voltage input for loop senso measuringr |  |  |
|----------------------------------------------------------------------------------------------------|----------------------------------------------------------------------------------------------------|--|--|
| 8.4 General                                                                                                    |                                                                                                    |  |  |
| Dimension                                                                                                    | 19", 3 HU (500mm x 449mm x 133mm)                                                                                                    |  |  |
| Weight                                                                                                    | 18.3 kg                                                                                                    |  |  |
| Supply voltage                                                                                                    | 115 V +10/-2%, 50/60 Hz or<br>230 V +10/-15%, 50/60 Hz                                                                                                    |  |  |
| Input power                                                                                                    | Max. 500 W                                                                                                    |  |  |
| Inrush current (power ON)                                                                                              | 60 A pk-pk                                                                                                    |  |  |
| Fuses                                                                                                    | 2 x 6 AT (115V) 2 x 3.15 AT (230V)                                                                                                    |  |  |
| Cooling                                                                                                    | Active cooling, air ventilation                                                                                                    |  |  |
| Temperature                                                                                                    | 10°C - 40°C                                                                                                    |  |  |
| Humidity                                                                                                    | 20 to 85% relative humidity (RH non condensing)                                                                                                    |  |  |

Manual for Operation

#### 9 **Technical data AMP200N1.1**

#### 9.1 Amplifier output characteristics

| Frequency range                       | DC – 500kHz                         |                                               |
|---------------------------------------|-------------------------------------|-----------------------------------------------|
| Signal power                          | 800 W (nominal)                     |                                               |
| Power dissipation amplifier           | 800 W (maximu                       | m)                                            |
| Output voltage                        | HIGH range:                         | 50 V rms, max. ± 70 V peak up to 100 kHz      |
|                                       |                                     | 30 V rms, max. ± 42 V peak 100 kHz to 250 kHz |
|                                       | LOW range:                          | 25 V rms, max. ± 35 V peak up to 100 kHz      |
|                                       |                                     | 15 V rms, max. ± 21 V peak 100 kHz to 250 kHz |
| Output current                        | HIGH range:                         | Max 8.0 A rms                                 |
|                                       | LOW range:                          | Max. 16.0 A rms                               |
| DC current (for magnetic field tests) | 25 A                                |                                               |
| Harmonic Distortion (THD)             | < 0.1%                              |                                               |
| Output Impedance                      | $30 \text{ m}\Omega @1 \text{ kHz}$ |                                               |
| Current protection                    | Short circuit prot                  | tected                                        |
| Overtemperature protection            | integrated into a                   | mplifier                                      |

#### 9.2 Signal generator output characteristics (built in)

| Frequency range | DC, 10 – 250 kHz (sinusoidal)                              |
|-----------------|------------------------------------------------------------|
| Output voltage  | ±10 V                                                      |
| Dc offset       | $\pm 10$ V, programmable, to control external DC amplifier |

#### 9.3 **Measurements (optional)**

| Measuring Unit AMP 200N | Frequency-selective in:  | strument for voltage, current and magnetic field |
|-------------------------|--------------------------|--------------------------------------------------|
| Frequency range         | 10 Hz – 250 kHz          |                                                  |
| Accuracy                | Better than 5%           |                                                  |
| Current measurement     | External with current cl | amp                                              |
|                         | Range 100 mV/A:          | 1 mA – 30 A rms                                  |
|                         | Range 10 mV/A:           | 10 mA – 300 A rms                                |
| Voltage measurement     | 17 mV – 70 V rms         |                                                  |
| Magnetic field          | Use voltage input for lo | op sensor measuring                              |

#### 9.4 General

Dimension

Weight

Fuses

Cooling

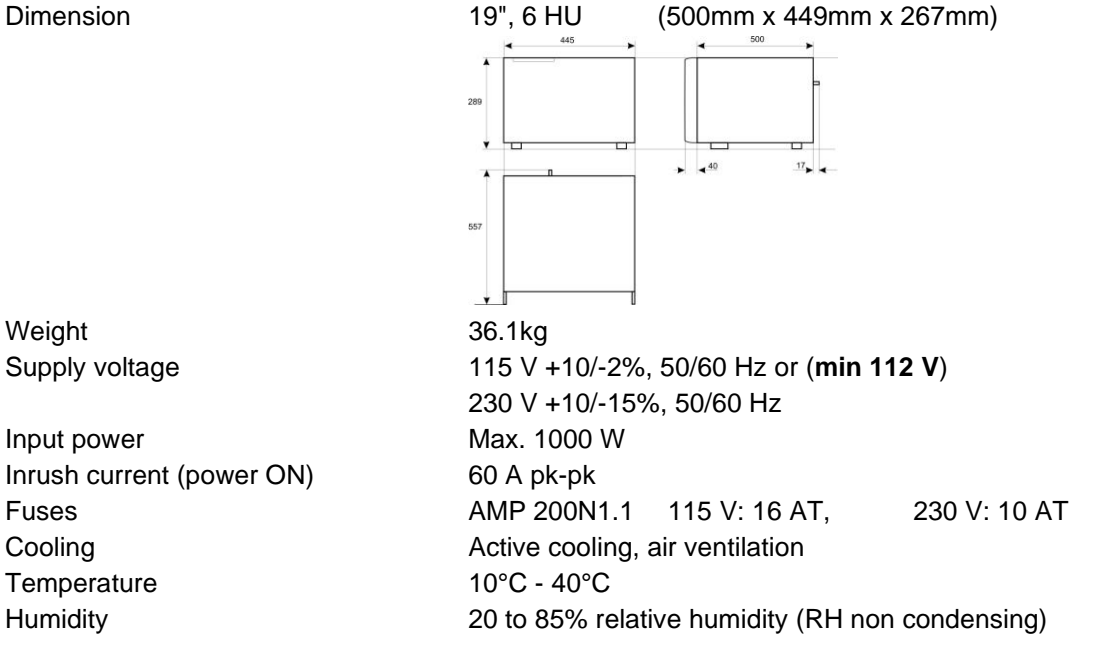

Input power Inrush current (power ON)

Temperature Humidity Manual for Operation

### 10 Technical data AMP200N2

#### 10.1 Amplifier output characteristics

| Frequency range                                        | DC – 500kHz       |                |  |
|--------------------------------------------------------|-------------------|----------------|--|
| Signal power                                           | 1000 W* (nominal) |                |  |
| Power dissipation amplifier                            | 1000 W (maximum)  |                |  |
| Output voltage                                         | HIGH range:       | ±80Vp/         |  |
|                                                        | MED range:        | ±55Vp/         |  |
|                                                        | LOW range:        | ±25Vp/         |  |
| Output current                                         | HIGH range:       | Max. 10.0A rms |  |
|                                                        | MED range:        | Max. 14.0A rms |  |
|                                                        | LOW range:        | Max. 18.0A rms |  |
| DC current (for magnetic field tests)                  | 25 A              |                |  |
| Harmonic Distortion (THD)                              | < 0.1%            |                |  |
| Output Impedance                                       | 30 mΩ @1 kHz      |                |  |
| Current protection                                     | Short circuit pro | tected         |  |
| Overtemperature protection *DC into a 4 $\Omega$ load. | integrated into a | mplifier       |  |

#### 10.2 Signal generator output characteristics (built in)

| Frequency range | DC, 10 – 500 kHz (sinusoidal)                         |
|-----------------|-------------------------------------------------------|
| Output voltage  | ±10 V                                                 |
| Dc offset       | ±10 V, programmable, to control external DC amplifier |

#### 10.3 **Measurements (optional)**

| Measuring Unit AMP 200N | Frequency-selective instrument for voltage, current and magnetic field |  |  |
|-------------------------|------------------------------------------------------------------------|--|--|
| Frequency range         | 10 Hz – 250 kHz                                                        |  |  |
|                         | (External oscilloscope must be used to measure beyond 250 kHz)         |  |  |
| Accuracy                | Better than 5%                                                         |  |  |
| Current measurement     | External with current clamp                                            |  |  |
|                         | Range 100 mV/A: 1 mA – 30 A rms                                        |  |  |
|                         | Range 10 mV/A: 10 mA – 300 A rms                                       |  |  |
|                         | Max. 10 Vpp                                                            |  |  |
| Voltage measurement     | 17 mV – 70 V rms, max. 200 Vpp                                         |  |  |
| Magnetic field          | Use voltage input for loop sensor measuring                            |  |  |

#### 10.4 General

Dimension

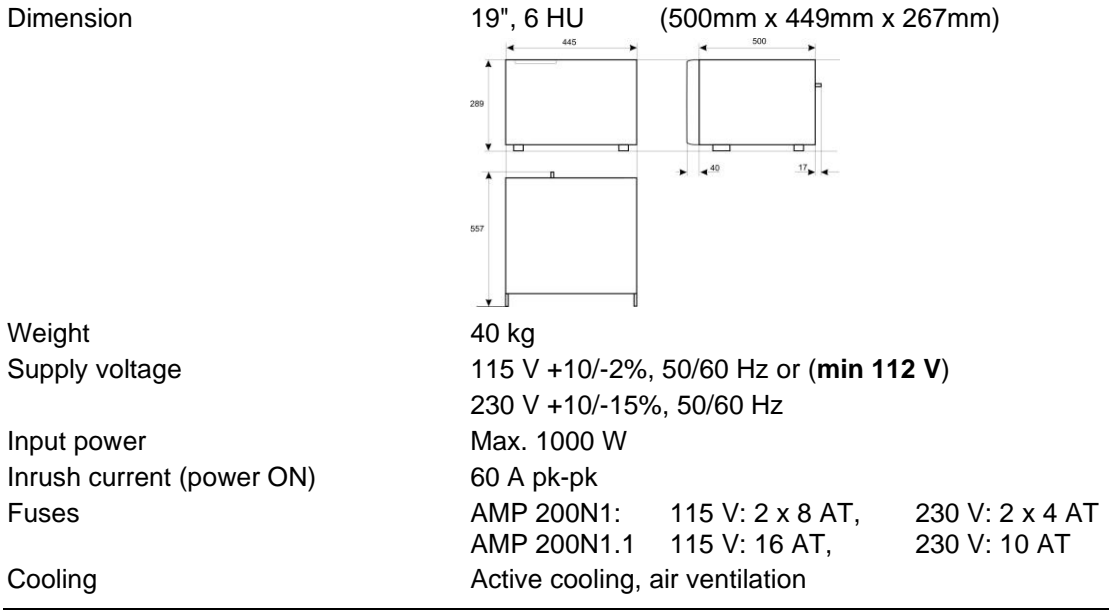

Manual for Operation

Fuses

Temperature Humidity 10°C - 40°C 20 to 85% relative humidity (RH non condensing)

### 11 Maintenance

#### 11.1 General

The AMP 200N series is absolutely maintenance-free

### 11.2 Calibration and Verification

#### 11.2.1 Factory calibration

Every AMETEK CTS generator is entirely checked and calibrated as per international standard regulations before delivery. A calibration certificate is issued and delivered along with a list of the equipment used for the calibration proving the traceability of the measuring equipment. All auxiliary equipment and accessories are checked to our internal manufacturer guidelines.

The calibration certificate and the certificate of compliance (if available) show the date of calibration.

The AMETEK CTS equipment are calibrated in the factory and marked with a calibration mark. The used measuring instruments are traceable to the Swiss Federal Office of Metrology.

The calibration date is marked. The validity of the calibration is to the responsibility of the user's quality system. Neither the certificate of calibration nor the corresponding label mark any due date for re-calibration.

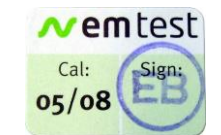

Example: Calibration mark

#### 11.2.2 Guideline to determine the calibration period of AMETEK CTS instrumentation

Our International Service Departments and our QA Manager are frequently asked about the calibration interval of AMETEK CTS equipment.

AMETEK CTS doesn't know each customer's Quality Assurance Policy nor do we know how often the equipment is used and what kind of tests is performed during the life cycle of test equipment. Only the customer knows all the details and therefore the customer needs to specify the calibration interval for his test equipment.

In reply to all these questions we like to approach this issue as follows:

AMETEK CTS make use of a solid-state semiconductor switch technique to generate high voltage transients. A precious advantage of this technique is the absolute lack of periodical maintenance effort. In consequence, thereof a useful calibration period must be defined based on two criteria:

- The first one is the customer's Quality Assurance Policy. Any existent internal regulation must be applied at highest priority. In the absence of such internal regulation the utilization rate of the test equipment must be taken into consideration.
- Based on the experience and observation collected over the years AMETEK CTS recommends a calibration interval of 1 year for frequently used equipment. A 2-years calibration interval is considered sufficient for rarely used test generators in order to assure proper performance and compliance to the standard specifications.

#### 11.2.3 Calibration of Accessories made by passive components only

Passive components do not change their technical specification during storage. Consequently, the measured values and the plots stay valid throughout the storage time. The date of shipment shall be considered as the date of calibration.

#### 11.2.4 Periodically In-house verification

Please refer to the corresponding standard before carrying out a calibration or verification. The standard describes the procedure, the tolerances and the necessary auxiliary means. Suitable calibration adapters are needed. To compare the verification results, AMETEK CTS suggests refer to the waveshape and values of the original calibration certificate.

All calibrations and verifications are always done without mains supply voltage connected to the coupling network input.

### 12 Application

The AMP 200N is a multi using instrument with a large number of applications. In general the AMP 200N can be used for the following two groups of application:

#### A: Immunity tests

Different devices like Radiating loop or Coupling Network (CN200) are connected to the Test supply output. Therefore it is mandatory to use the AMP 200N set the output voltage to 0V

#### B: DC source

The AMP 200N is used as an additional DC source with the alternator voltage 13.5V or higher voltage..

#### **Output Range**

The AMP 200N series has as class A amplifier two. See technical specifications for the various models.

#### 12.1 Using Capacitive loads

#### AMP 200N

An additional L/R Network, L5uH parallel  $10\Omega$ , is proposed to connect in series to the AMP200 output. This netwok will prevent the swinging of the AMP regulation control.

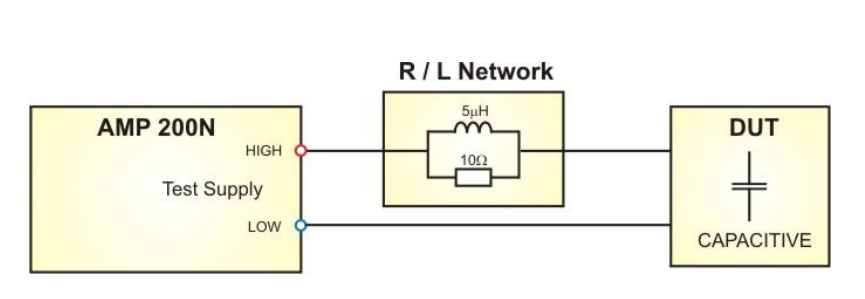

#### AMP 200N1.1

The AMP 200N1.1 has already built in the L/R networkinside the device. Use the software **Device Setup** 

for activate the R/L Network

NOTE: Upgraded *AMP* 200N with firmware V3.00.00 and higher may have also a built in *R/L* Network

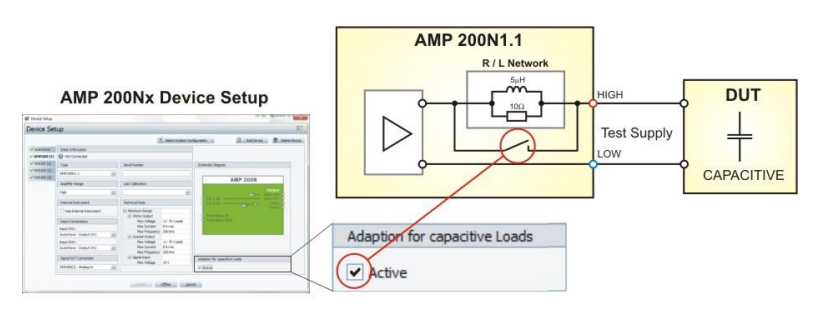

NOTE: The R/L Network is no longer supported by the AMP 200N2.

#### 12.2 Power setup AMP 200Nx

| Application   | Power Setup | Remark                                          |
|---------------|-------------|-------------------------------------------------|
| Immunity Test | 0V          | Check output voltage before connect any devices |
| DC source     | 13.5V       |                                                 |

Power setup when using the AMP 200N for immunity tests and using as dc source.

|                                 | Set Power Supply   |                      |                     |
|---------------------------------|--------------------|----------------------|---------------------|
|                                 | ⊚ On ◯ Off         |                      |                     |
|                                 | Set Supply Voltage | Set Offset           | Set Current Limiter |
| 1: VDS200N30 on AMP200, 0V: 60V | ✓ 13.53 🗘 🚥 V      | 0 🌧 🚥 V              | 15 🚔 📖              |
| 2: AMP200, -70V: 70V            |                    | 0V Imm<br>13.5V DC s | unity<br>source     |
| 3: RDS200N, 0V: 16V             | 13.5               | 0 💭 🚥 V              | Not available !     |
| 4: RDS200N, 0V: 16V             | 13.5 m V           | 0 💭 🚥 V              | Not available !     |

### 12.3 Test setup for AMP 200N Series application

The following setup shows different setup with EM Test devices for testing with AMP200N. The list is not complete.

example with:

Setup 5:

Rack

LD 200N

AMP 200N AutoWave

**UCS 200N** 

**VDS 200Nx** 

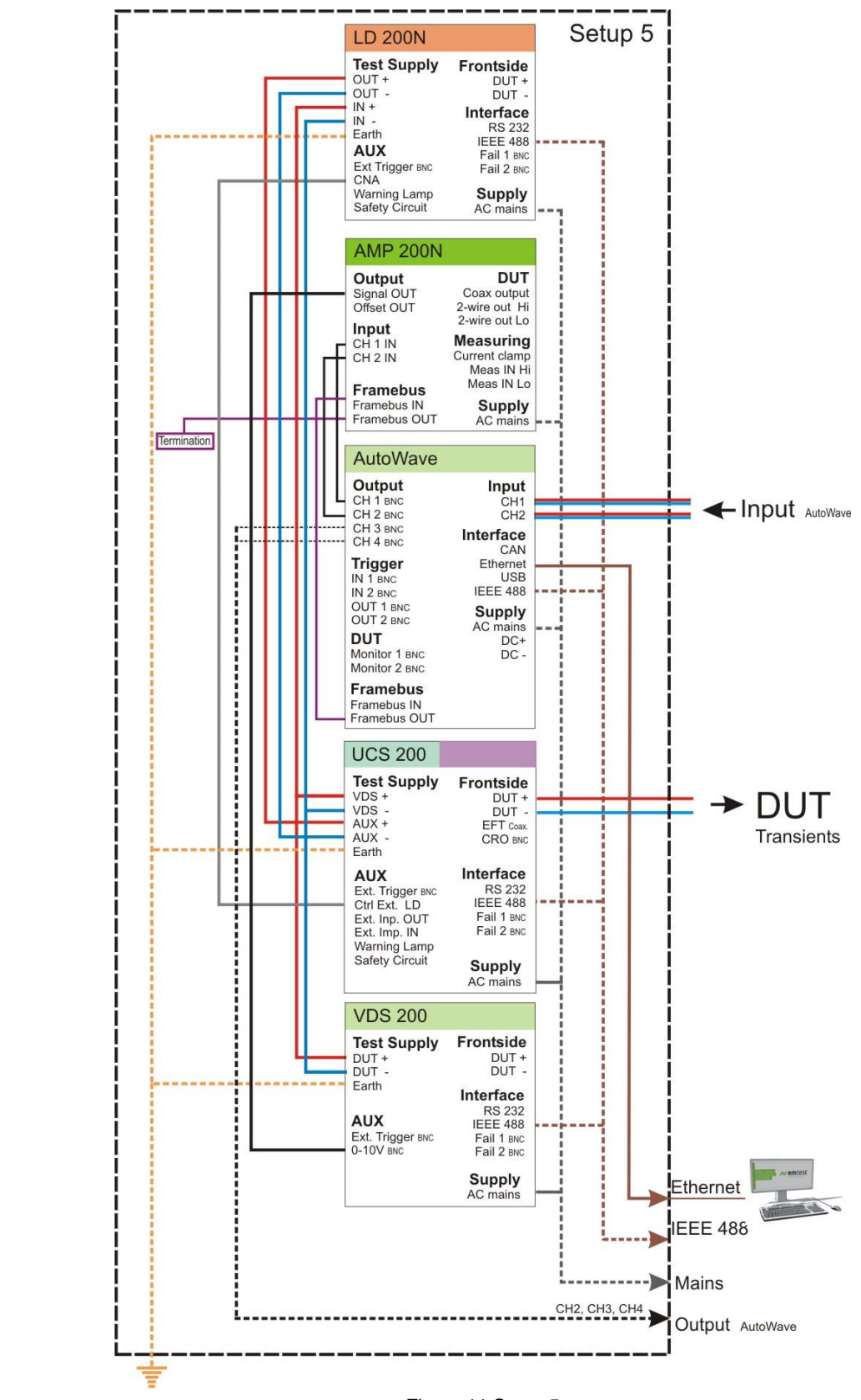

Figure 11 Setup 5

Setup 6:

Rack

LD 200N

**AMP 200N** AutoWave

PFS500N

**UCS 200N** 

**VDS 200Nx** 

**RDS200** 

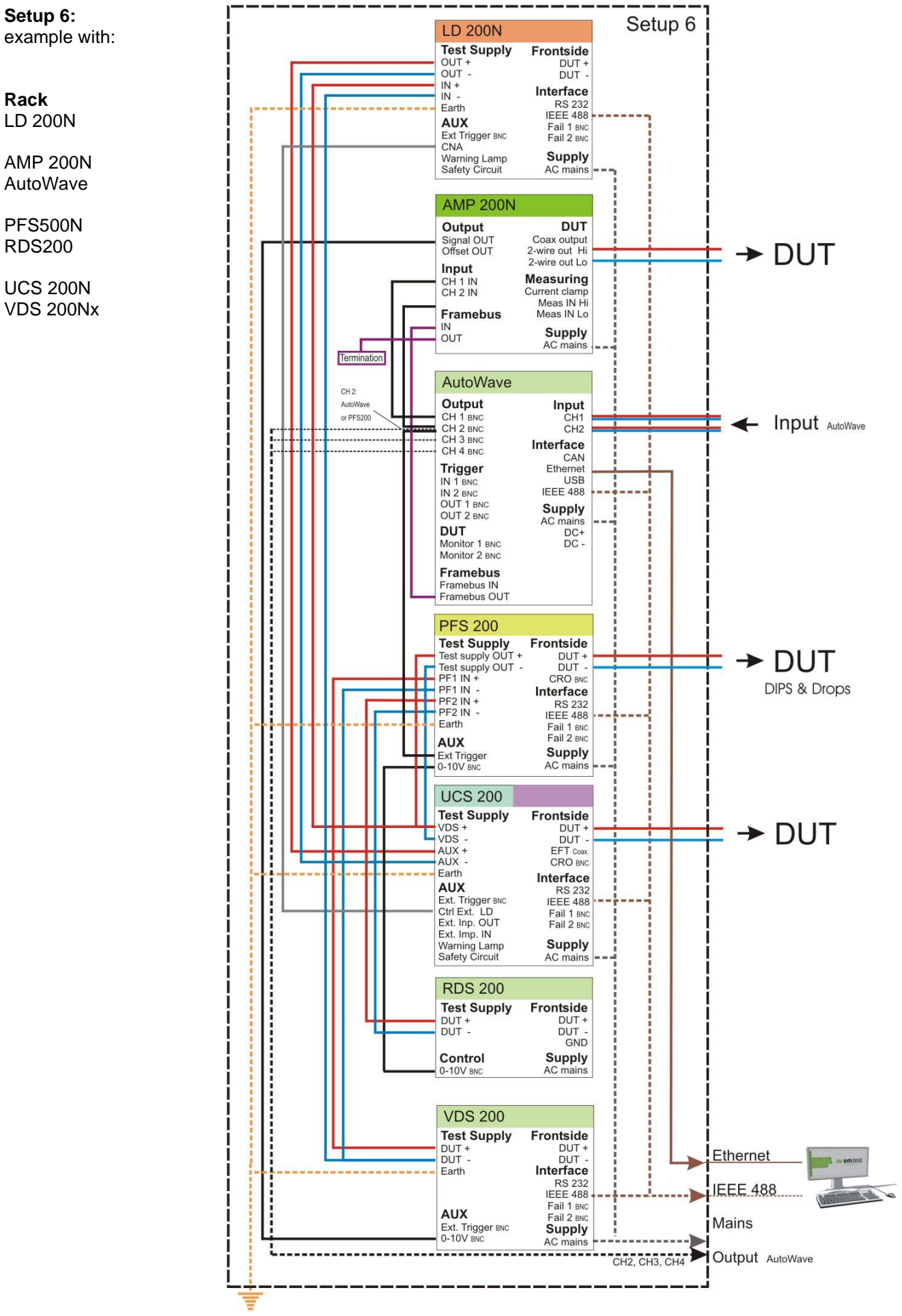

Figure 12 Setup 6

#### 12.4 Setup for Ford EMC CS 2009-1

These requirements are related to component immunity from wire-to wire coupling of unintended transient disturbances. The originate of these disturbances are from switching of inductive loads including solenoids and motors.

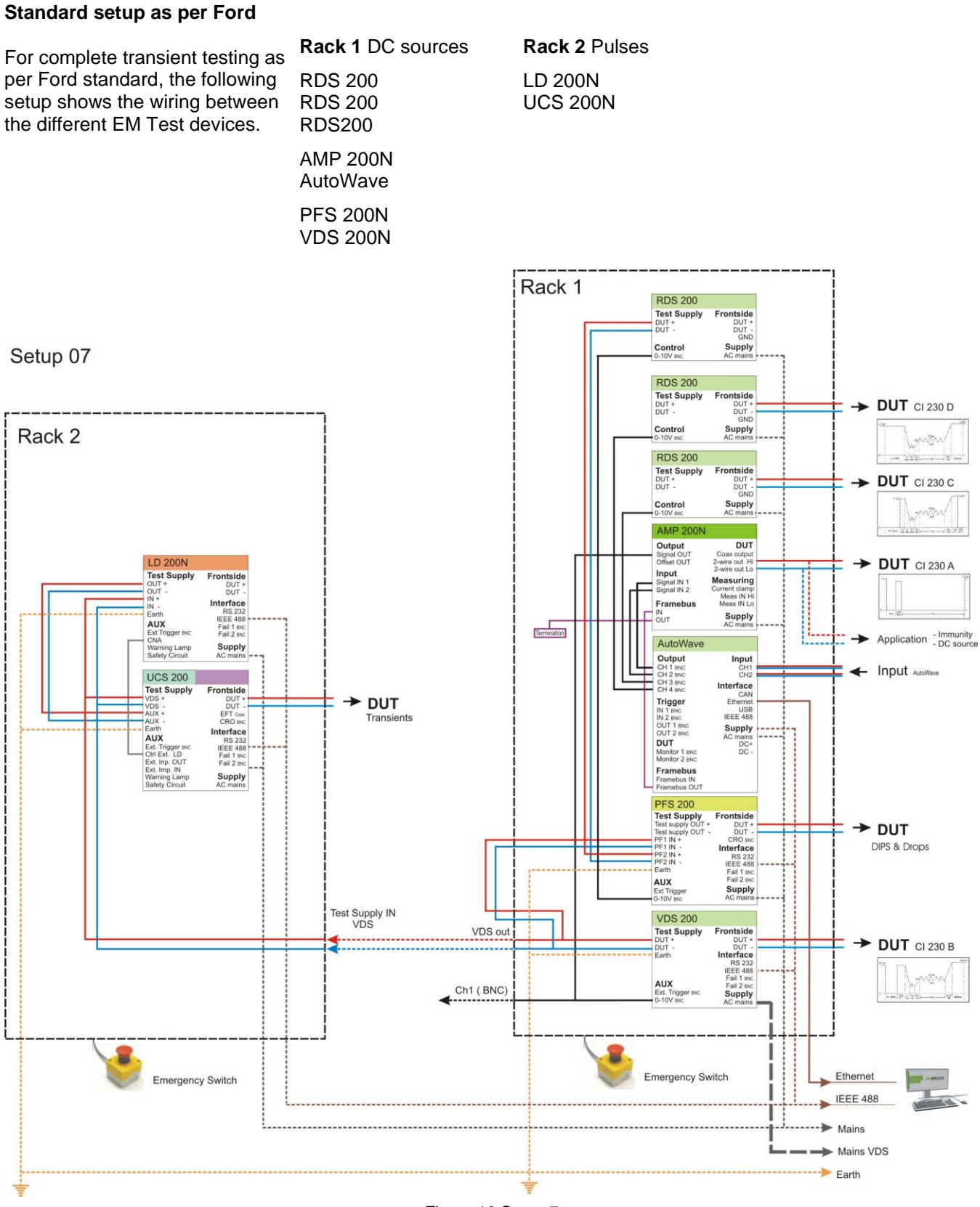

Figure 13 Setup 7

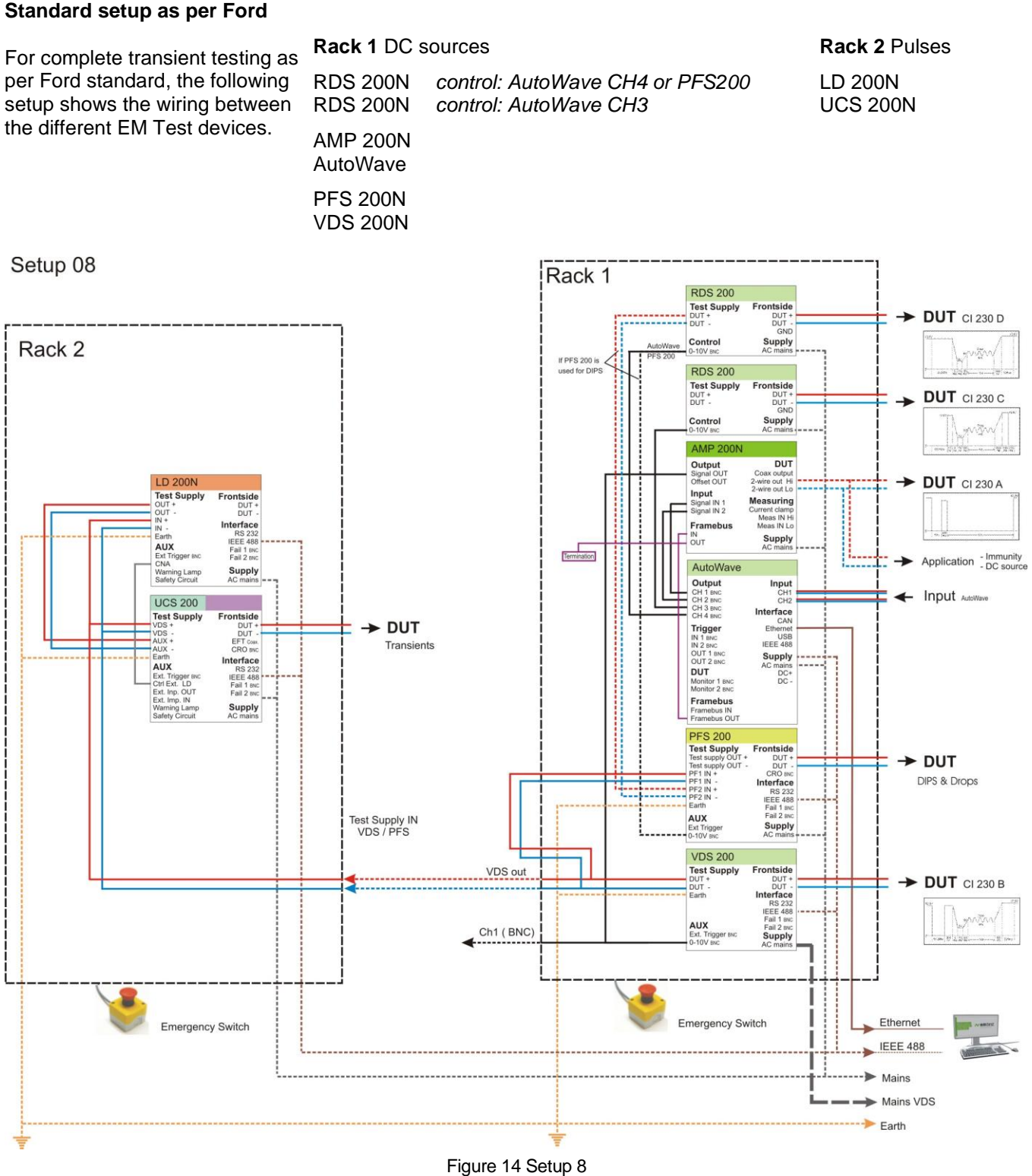

#### Remark: Control cable for RDS200 Ford CI 230 PFS 200 application

RDS200: analog in 0-10V to RDS200: analog in 0-10V to

**AutoWave PFS200** 

CH4

0-10V

#### 12.4.1 Setup for Magnetic Field Immunity: RI 140

Magnetic field immunity requirements cover the frequency range from 50 Hz to 100 kHz. Requirements are based on anticipated "off-vehicle" electromagnetic sources (e.g. AC power lines) in addition to "on-vehicle" sources (e.g. charging system, PWM sources)

#### Default test setup

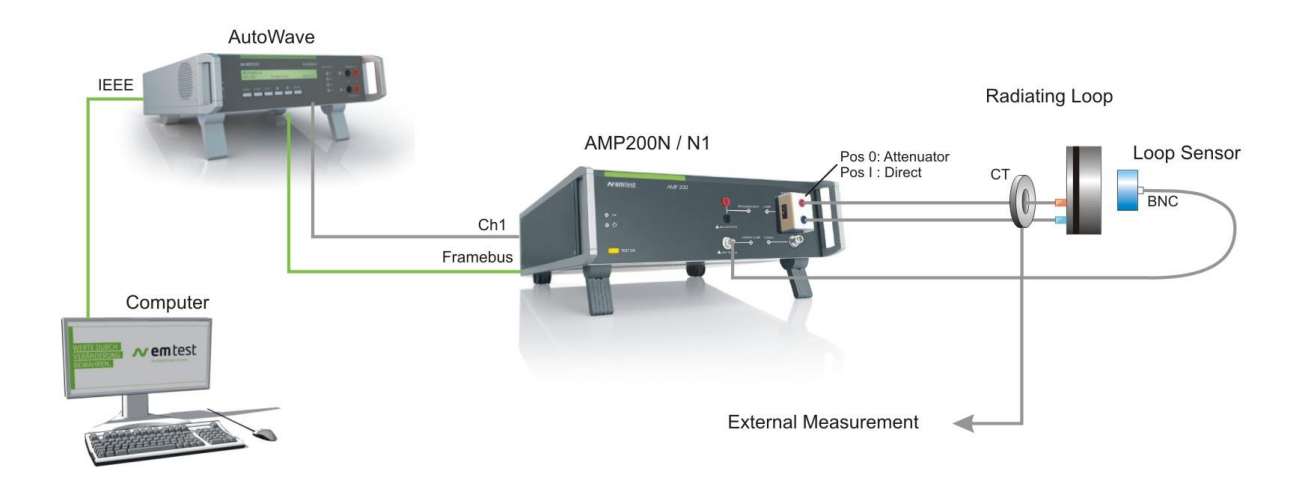

Figure 15 Setup for RI 140 If MN HField box is used the bridge must be shorted

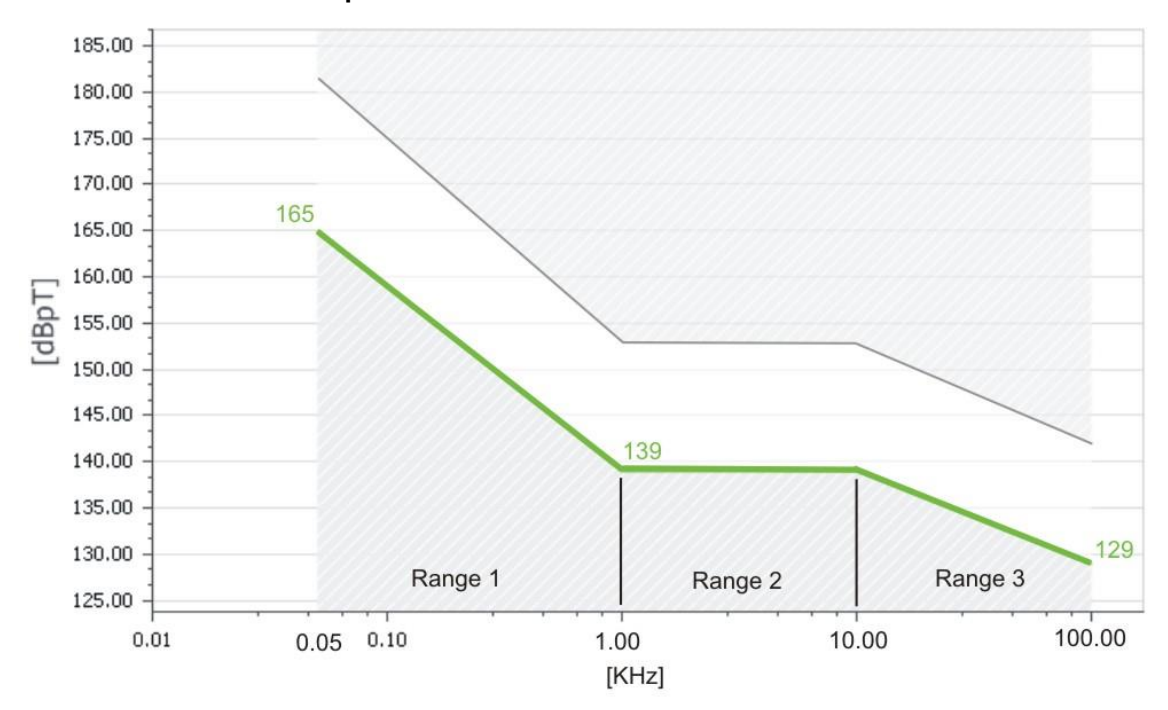

### **RI 140 Test Parameter requirements**

Figure 16 Graph for RI 140

| Range   | Frequency [kHz] | Level [dBpT rms]       | Frequency step [kHz] |
|---------|-----------------|------------------------|----------------------|
| Range 1 | 0.05 – 1        | 165 – 20 log ( f/0.05) | 0.05                 |
| Range 2 | 1 – 10          | 139                    | 0.5                  |
| Range 3 | 10 - 100        | 139 – 20 log (f/10)    | 5                    |

#### Test characteristics Default settings as per Standard

#### Method:

| Coupling Method :<br>Test Regulation Method:<br>Diagram Unit                 | Radiated<br>Magnetic fie<br>X-Axis :<br>Y-Axis: | eld (Calculation)<br>kHz ; Log<br>dBpT | Coupling Method | Test Regula                   | tion Method                                             | X-Axis :<br>Y-Axis : | Alagram Unit                       |
|------------------------------------------------------------------------------|-------------------------------------------------|----------------------------------------|-----------------|-------------------------------|---------------------------------------------------------|----------------------|------------------------------------|
| Tolerances                                                                   |                                                 |                                        |                 |                               |                                                         |                      |                                    |
| Tolerances :                                                                 |                                                 | +10% -0%                               | Tolera          | ance                          | A                                                       | dditional Se         | ttings                             |
| Additional Settings:<br>Additional Level Offset<br>Level Change at next Test | tpoint:                                         | 0V<br>-3dB                             | Positive :      | 10 <u>~</u> %<br>0 <u>~</u> % | Additional Level<br>Level Change at<br>next Testpoint : | Offset :             | 0 <b>☆ …</b> V<br>-3 <b>☆ …</b> dB |

#### User Software settings for adapt the hardware

The user has to complete the test settings with his individual used coupling and measuring devices. New coupling devices can be installed in the menu **Setup/Coupling Device** by the user.

#### Coupling

| Coupling Type   | Antenna        | Select Coupling Device                |                                                    |
|-----------------|----------------|---------------------------------------|----------------------------------------------------|
| Coupling Device | Radiating Loop | Coupling Type Antenna Coupling Device | Alternatives:<br>ETS Lindgren 7603<br>Solar 9230-1 |

#### A: Coupling Device:

Selectable 120mm Radiating Loop or a Helmholtz Coil from default list:

#### Radiating Loop

Radiating Loop (RL 120) Solar 9230-1 ETS Lindgreen 6703 Schwarzbeck FESP 5132

### Helmholtz Coils

Not available

Setup for add or modify new Antennas in the Library in the Setup Coupling Devices

 $\Rightarrow$  For more information refer to the Autowave software manual.

3

4

#### **Current Measuring on Channel 2:**

| Measuring Instrument (A       | C current)     |                                    |                        | 12   | 2               |
|-------------------------------|----------------|------------------------------------|------------------------|------|-----------------|
|                               |                | Select Measuring In                | nstrument (AC Current) | 11   | Select Measurin |
| 2. Instrument value           | voltage rms    | Connected                          | Setup Connect          | 7    | Equipment Type  |
| Measuring Equipment           |                | WaveRunner 64Xi-A Scope            | ×/                     | 6    | Current Probe   |
| 3. Equipment Type             | Current Probe  | Instrument Value : Voltage Rms     | ,                      | Ch 2 | Equipment       |
| <ol> <li>Equipment</li> </ol> | Agilent N2783A | Voltage Rms will be converted to A | AC Current             |      | Agilent N2783A  |

#### **B: Current Measuring Instrument:**

The current measuring is realized with a current probe connected to a measurement receiver. This instrument will measure the transferred ac voltage. The selected AC current instrument must be able to measure up to 100kHz

**Measurement Instrument** Scope Keitley 2000 AMP200 Internal Internal

Measuring AC voltage LeCroy preferred manufacturer by EM Test

**Connect Instrument** 

Press **Connect** for check the instrument connection.

Setup : for add or modify an instrument in the library

| Sele                | ct Measuring Instrume | ent (AC Curr | ent)      |      |                 |
|---------------------|-----------------------|--------------|-----------|------|-----------------|
| Connected           |                       | Setup        | Connect ] |      | connected       |
| WaveRunner 64Xi-    | A Scope               |              | X         | 0    | 9               |
| Instrument Value :  | Voltage Rms           |              | ~         | Ch 2 | L not connected |
| Voltage Rms will be | converted to AC Curr  | ent          |           |      |                 |

#### **C: Measuring Equipment:**

The current sensor is a current transformer or a shunt resistor probe connected to a measurement receiver. This instrument will measure the transferred ac voltage. The selected AC current instrument must be able to measure up to 100kHz.

Measurement Equipment **Current Probe Current Shunt** 

12.4.2 General Information about Magnetic Immunity

Below is an overview of the field strength limits using various AMP 200N models.

Transform the current into a rms ac voltage

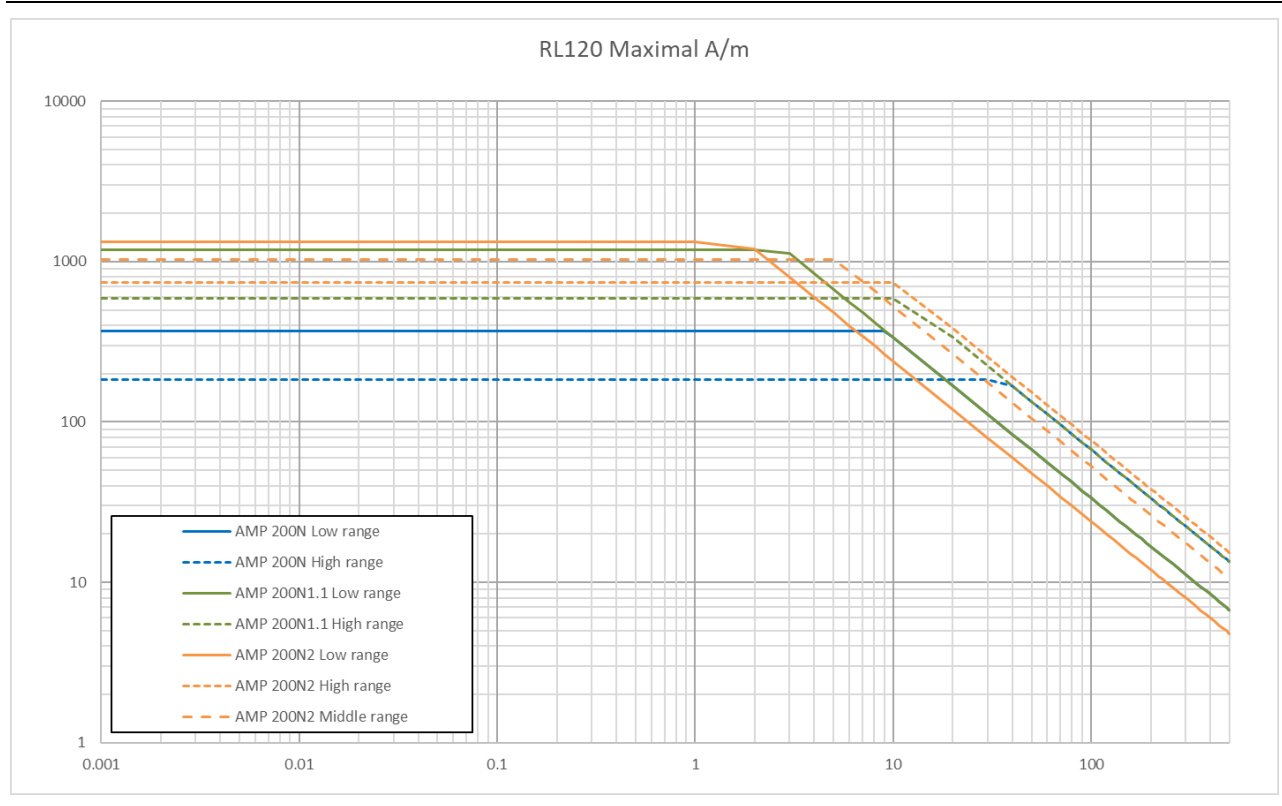

Generally speaking the larger the coil, the more current and/or windings you need to get the desired field strength inside the coil. The more windings, the higher the resistance and therefore the more voltage you need to get a certain current into the coil to achieve the desired field strength.

Even though a coil advertises a certain field strength on its datasheet, the amplifier must be capable of the necessary current and voltage to get that field strength. So you can see that it's not just the coil, but the type amplifier that's used that determines the field strength

A/m max. = min  $\begin{cases} Arms max. \times Coil Factor & (Current limitation for low frequency) \\ \frac{Vp max}{\sqrt{2}} \times \frac{Coil Factor}{Coil imp. \times 2\pi f} & (Voltage limitation for high frequency) \end{cases}$ 

For this reason, we recommend the RL 120 for most applications.

Note: Fully compliant ISO 11452-8 Level 4 is not achievable with any known Helmholtz coils.

#### 12.4.3 Setup for Coupled Immunity: RI 150

These requirements are related to component immunity from wire-to-wire coupling of unintended continuous disturbances. These disturbances originate from high current PWM sources and the vehicle's charging and ignition system.

#### Default test setup

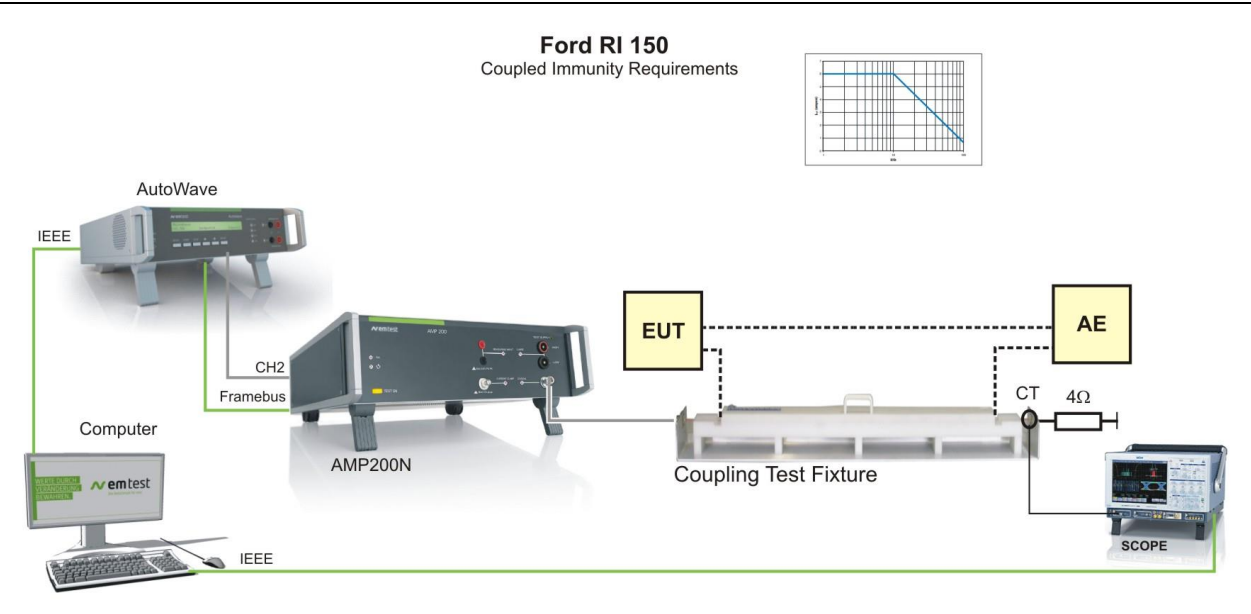

Figure 17 Setup for RI 150

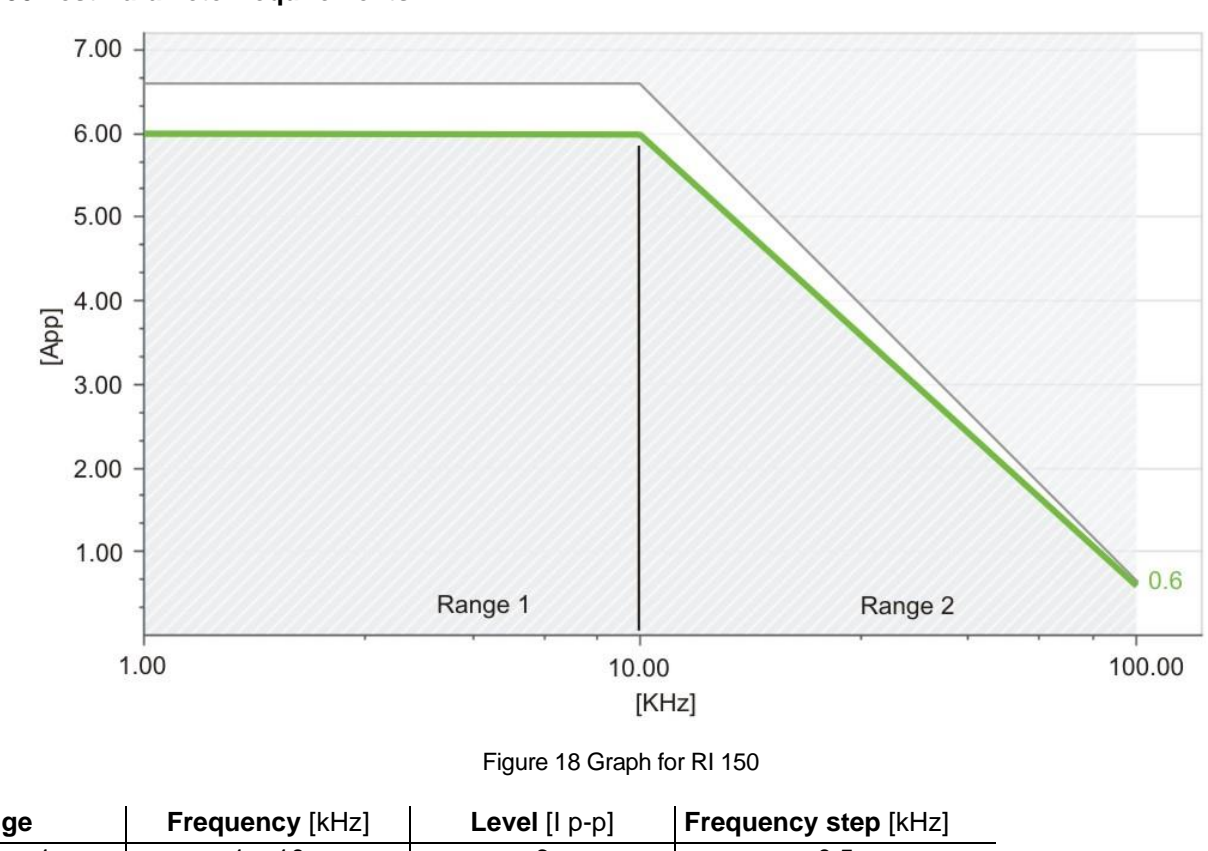

#### **RI 150 Test Parameter requirements**

| Range   | Frequency [kHz] | Level [l p-p]      | Frequency step [kHz] |
|---------|-----------------|--------------------|----------------------|
| Range 1 | 1 – 10          | 6                  | 0.5                  |
| Range 2 | 10 - 100        | 6 – 5.4 log (f/10) | 5                    |

#### Test characteristics for RI 150

#### Default settings as per Standard

#### Method:

| Coupling Method :       | Conducted           |                               |
|-------------------------|---------------------|-------------------------------|
| Test Regulation Method: | Current Lev         | el (Closed Loop)              |
| Diagram Unit            | X-Axis :<br>Y-Axis: | kHz ; log<br>A pk-pk ; linear |

| Coupling Method | Test Regulation Method      |          | Diagram Unit |
|-----------------|-----------------------------|----------|--------------|
| Conducted 🔛     | Current Level (Closed Loop) | X-Axis : | kHz 🗾        |
|                 |                             | Y-Axis : | App 🔡        |

#### Tolerances

Tolerances : +10% -0%

### Additional Settings:

| System Impedance                | 4.0Ω or used value |
|---------------------------------|--------------------|
| Level Change at next Testpoint: | -3dB               |

| Tolerance                             | Additional                                                | Settings  | System Impedance |
|---------------------------------------|-----------------------------------------------------------|-----------|------------------|
| Positive : 10 2 %<br>Negative : 0 2 % | System Impedance :<br>Level Change at<br>next Testpoint : | 4.0 🗢 🚥 Ω |                  |

12

#### **User Software settings**

The user has to complete the test settings with his individual used coupling and measuring devices. New coupling devices can be installed in the menu **Setup/Coupling Device** by the user.

#### A: Coupling

| Coupling Type   | Test Fixture          | Select Coupling Device |
|-----------------|-----------------------|------------------------|
|                 | Sobwarzhaak TE120 150 | Coupling Type          |
| Coupling Device | R&S RSA TS-RI130      | Test Fixture (CTF)     |
|                 |                       | Coupling Device        |
|                 |                       | Schwarzbeck TF 130-150 |

#### **B: Current Measuring Instrument:**

The current measuring is realized with a current probe connected to a measurement receiver. The AC current instrument will measure the transferred ac voltage and must be able to measure up to 100kHz

| Measurement Instrument | Measuring AC voltage                   |
|------------------------|----------------------------------------|
| Scope                  | Mandatory in Ford EMC-CS 2009 standard |
| Instrument value       | Voltage Peak to Peak                   |

#### C: Measuring Equipment (current sensor):

The current sensor is a current transformer probe connected to a measurement receiver. This instrument will measure the transferred ac voltage. The selected AC current instrument must be able to measure up to 100kHz

Equipment Type Current Probe Transform the current into a rms ac voltage

Equipment Agilent N2783A

Ratio 0.1V/A

#### **Current Measuring on Channel 2**:

Measuring Instrument (AC current)

|                     |                |                                                                | 11 1 1                     |
|---------------------|----------------|----------------------------------------------------------------|----------------------------|
| 1. Instrument       | Scope model    | Select Measuring Instrument (Current Peak To Peak)             | Select Measuring Equipment |
| 2. Instrument value | Voltage pk-pk  | Connected Setup Connect                                        | Equipment Type             |
| Measuring Equipment |                | WaveRunner 64Xi-A Scope                                        | Current Probe              |
| 3. Equipment Type   | Current Probe  | Instrument Value : Voltage Peak To Peak                        | 2 Equipment Setup          |
| 4. Equipment        | Agilent N2783A | Voltage Peak To Peak will be converted to Current Peak To Peak | Agilent N2783A             |

For scope parameter settings please refer to the Autowave software manual.

4

3

#### 12.4.4 Immunity from Continuous Power Line Disturbances: CI 210

The device shall be immune from continuous disturbances that occur on the vehicle's low voltage (i.e. 13.5 VDC) electrical distribution system.

#### Default test setup

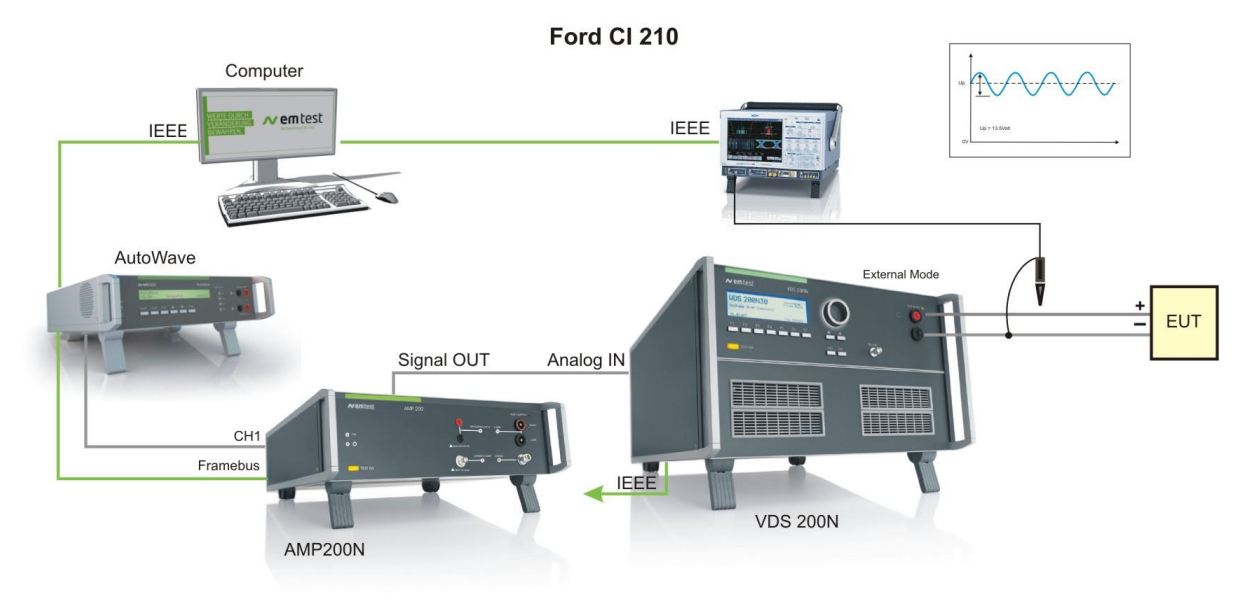

#### Figure 19 Setup for CI 210 closed loop with scope

#### **RI 210 Test Parameter requirements**

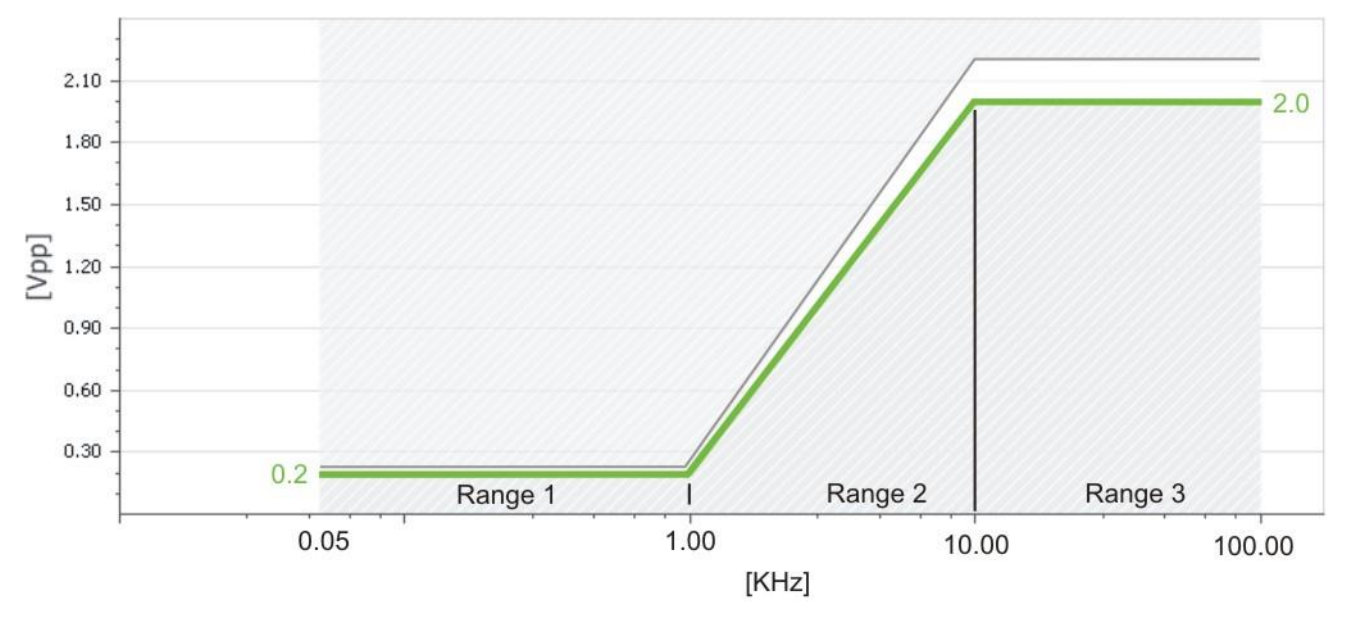

Figure 20 Graph for CI 210

| Range   | Frequency [kHz] | Us [Vp-p] | Frequency step [kHz] |                                |
|---------|-----------------|-----------|----------------------|--------------------------------|
| Range 1 | 0.05 – 1        | 0.2       | 0.05                 |                                |
| Range 2 | 1 – 10          | 0.2 x f   | 0.5                  | 0                              |
| Range 3 | 10 - 100        | 2.0       | 5                    | Fig. 8.11: Interference Signal |

#### Test characteristics for CI 210

#### Method:

| Coupling Method :           | Conducted           |                           |
|-----------------------------|---------------------|---------------------------|
| Test Regulation Method:     | Voltage Leve        | el ( Closed Loop)         |
| Disturbance Current limit : | yes/no              | setted value              |
| Diagram Unit                | X-Axis :<br>Y-Axis: | kHz ; Log<br>Vpp ; linear |

| Coupling Method | Test Regulation Method      | Diagram Unit |       |
|-----------------|-----------------------------|--------------|-------|
| Conducted 🔛     | Voltage Level (Closed Loop) | X-Axis :     | kHz 🔛 |
|                 | Disturbance Current Limit   | Y-Axis :     | Vpp   |

Level Change at next Testpoint :

Additional Settings

0 🌲 🚥 dB

Example Closed Loop

Positive :

Negative :

Tolerance

10 🔶 ••• %

### Tolerances

| Tolerances : | positive<br>negative | +10%<br>-0% |  |
|--------------|----------------------|-------------|--|
|              |                      |             |  |

Additional Settings (Closed Loop with Scope only) Level Change at next Testpoint: 0dB

#### Couplings

Coupling Type none (direct)

Coupling Device

Select Coupling Device Coupling Type (none) Coupling Device (none)

#### User Software settings (Closed Loop with Scope only)

none

The user has to complete the test settings with his individual used measuring devices. New measuring instruments can be installed through the Setup Menu in Mainwindow of Auoewave.control or by clicking the **setup** button in the Voltage Measuring panel by the user.

#### A: Voltage Measuring Instrument: CH1

| Select Me          | asuring Instrument (Voltage Pe | ak To Peak) | Select Measuring B | Equipment  |
|--------------------|--------------------------------|-------------|--------------------|------------|
| Connected          | Setup                          | Connect     | Equipment Type     |            |
| WaveRunner 64Xi-   | A Scope                        |             | Voltage Probe      |            |
| Instrument Value : | Voltage Peak To Peak           | 🔛 Ch 1      | Equipment          | Setup      |
|                    |                                |             | LeCroy HFP2500     | <u>~ 0</u> |

| Measurement Instrument | Measuring AC voltage ( pk-pk)          |
|------------------------|----------------------------------------|
| Scope                  | Mandatory in Ford EMC-CS 2009 standard |
| Instrument Value       | Voltage Peak To Peak                   |

#### B: Measuring Equipment (voltage probe):

| Equipment Type: | Voltage Probe   |      |
|-----------------|-----------------|------|
| Equipment:      | LeCroy HFP 2500 | 10:1 |

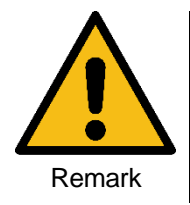

The 200mV pk-pk voltage ripple signal at the test start needs a signal of only 33mVpk-pk in the signal generator (range  $\pm$  10V). Additional the VDS200 noise is specified as < 0.2V pk-pk. Therefore low signals will have a noise ripple who loock very high.

#### 12.4.5 Immunity to Ground Voltage Offset: CI 250

Components shall be immune from AC ground offset voltages. Requirements include both continuous and transient disturbances.

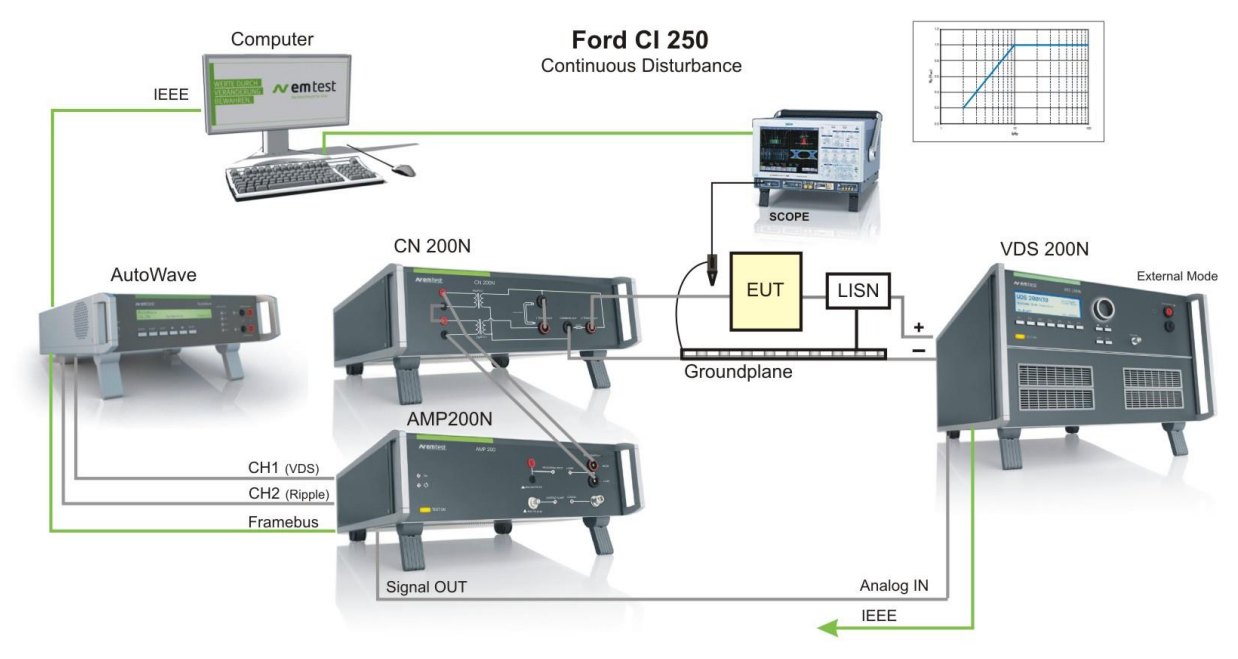

#### Default test setup Continuous Disturbances

Figure 21 Setup for CI 250

#### **RI 250 Test Parameter requirements**

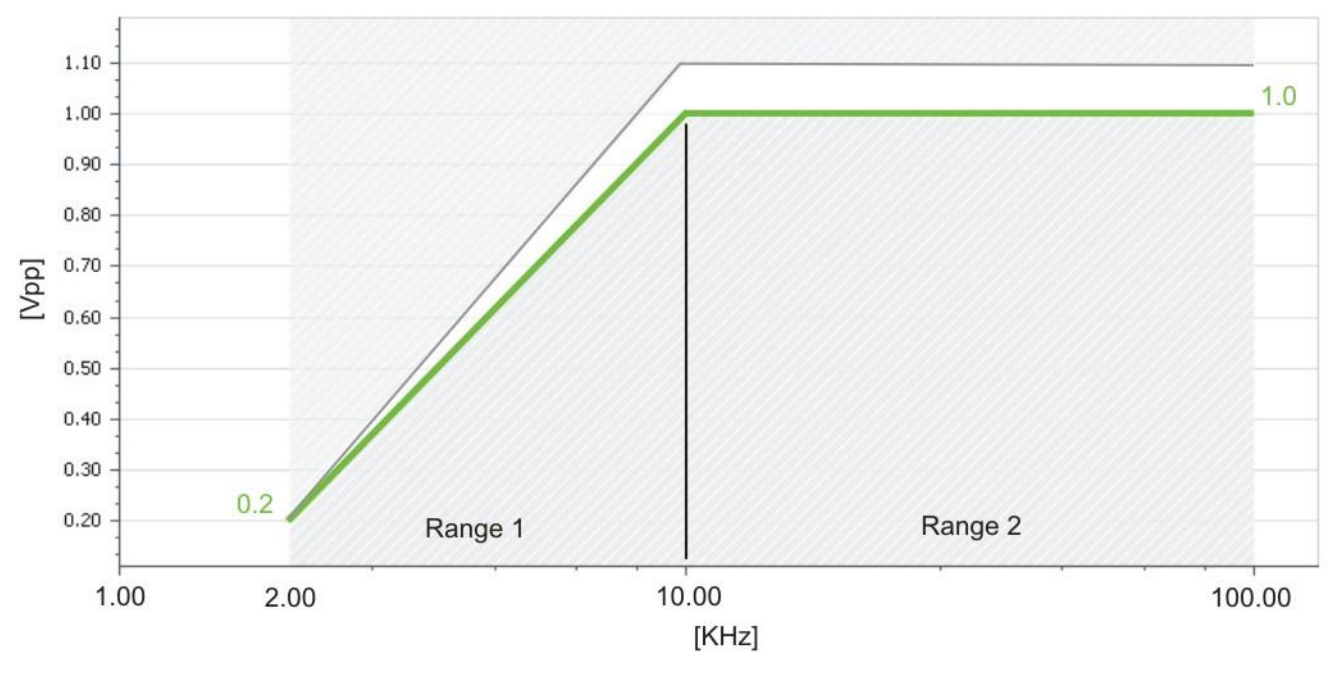

Figure 22 Graph for CI 210

| Range   | Frequency [kHz] | Us [Vp-p]          | Frequency step [kHz] |        |
|---------|-----------------|--------------------|----------------------|--------|
| Range 1 | 2.0 – 10        | 1.0+1.14 log(f/10) | 0.5                  | Up -Us |
| Range 2 | 10 - 100        | 1.0                | 5                    | 0      |

Test characteristics for CI 250 continuous interference

#### Method: Coupling Method Coupling Method : Conducted Test Regulation Method Diagram Unit Conducted Voltage Level (Closed Loop) X-Axis : kHz Test Regulation Method: Voltage Level (Closed Loop) ✓ Logarithmic Disturbance Current limit : yes/no setted value Current limit 10 🔶 🚥 A Y-Axis: Vpp **Diagram Unit** X-Axis : kHz ; Log Logarithmic Y-Axis: Vpp; linear Tolerances Tolerances : +10% Tolerance positive Additional Settings -0% negative 10 🔔 🚥 % Positive : Negative : 0 🌲 🚥 % Additional Settings (Closed Loop with Scope only) Level Change at next Testpoint: -3dB Level Change at -3 🌲 🚥 dB next Testpoint : Couplings Coupling Type **Coupling Network** Select Coupling Device Coupling Type **Coupling Device** EM TEST CN 200N Coupling Network Y Coupling Device EM TEST CN200N × 🕠

#### User Software settings

The user has to complete the test settings with his individual used coupling and measuring devices. New coupling devices can be installed in the menu **Setup/Coupling Device** by the user.

#### A: Voltage Measuring Instrument:

| Select Me          | asuring Instrument (Voltage Peak | To Peak) | Select Measuring E | quipment |
|--------------------|----------------------------------|----------|--------------------|----------|
| Connected          | Setup                            | Connect  | Equipment Type     |          |
| WaveRunner 64Xi-   | A Scope                          |          | Voltage Probe 🔛    |          |
| Instrument Value : | Voltage Peak To Peak             | 📉 Ch 1   | Equipment          | 💭 Setup  |
|                    |                                  |          | LeCroy HFP2500     | × 🛈      |

| Measurement Instrument | Measuring AC voltage ( pk-pk)          |
|------------------------|----------------------------------------|
| Scope                  | Mandatory in Ford EMC-CS 2009 standard |
| Instrument Value       | Voltage Peak To Peak                   |

B: Measuring Equipment (voltage probe):

| <b>Equipment Type</b><br>Voltage Probe |      |
|----------------------------------------|------|
| Equipment                              |      |
| LeCroy HFP 2500                        | 10:1 |

#### **Default test setup Transient Disturbances**

Transient disturbances consist of a damped sinusoidal pulse with a resonant frequency of 100 kHz illustrated in Figure 8.16. The pulse is applied using the delay sequence illustrated in Figure 8.17. Delay times for the four sequences are listed in Table 18-2. Of Ford EMC-CS 2009.2 Standard.

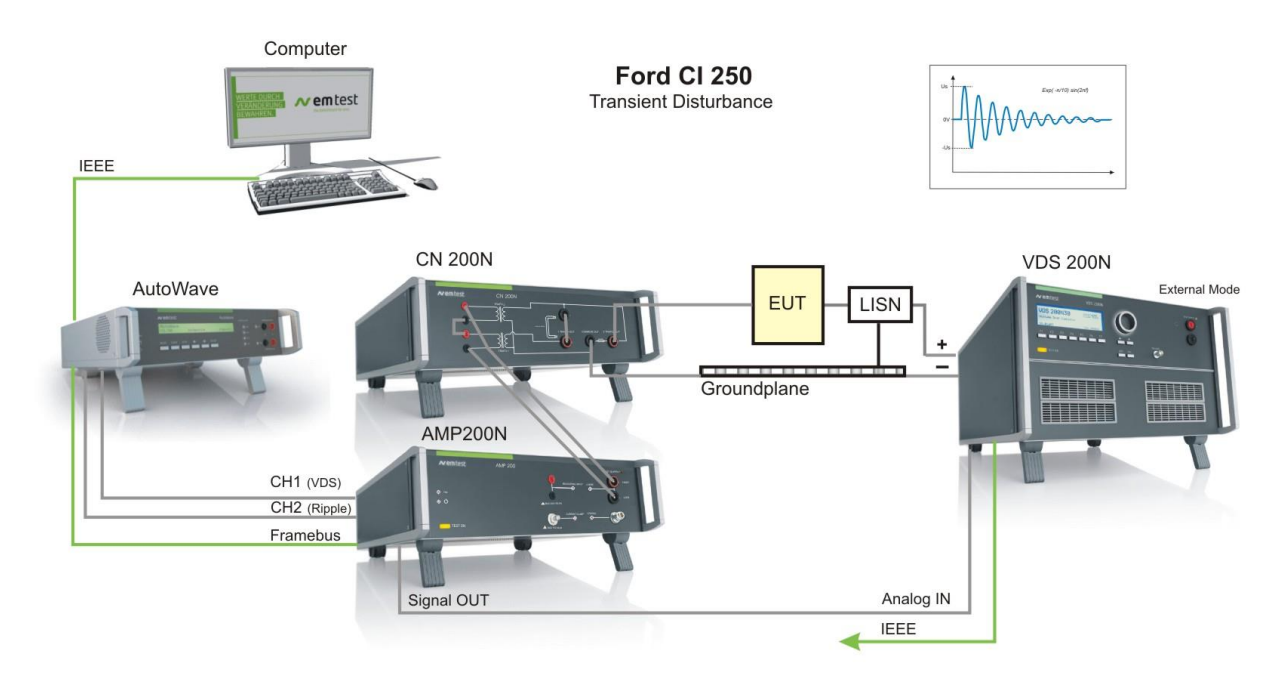

Figure 23 Setup for CI 250

#### **CI 250 Test Parameter requirements**

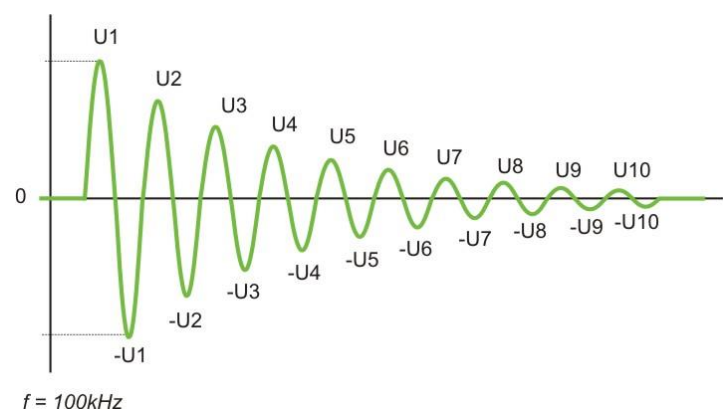

Figure 24 Damped sinusoidal pulse

**Note :** The Ford CS 2009.2 revision draft defines: The transient disturbances consist of a symmetrical damped sinusoidal pulse with a resonant frequency of 100 kHz.

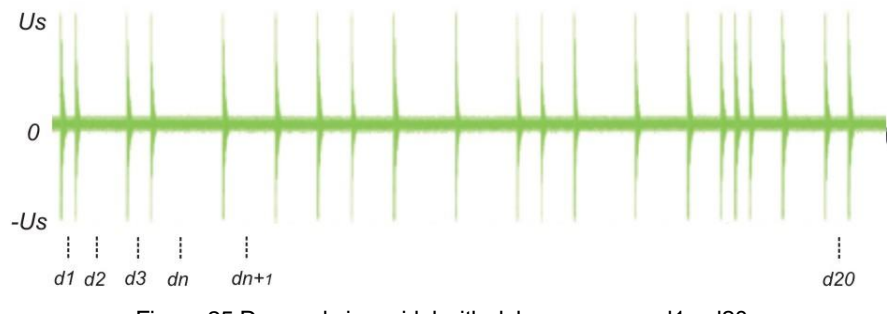

Figure 25 Damped sinusoidal with delay sequence d1...d20

#### Test characteristics for CI 250 Transient interference

#### Signal

Adjust the coupling factor

| 5 miles          | 1 : Signal Sine Damp (CI250 | Output         Trigger         Coupling           Vp:         5 2 4 4         V         Coupling Factor:         fp = 1           dn:         0.1 2 44         ms 2         10.7 2 44         Amplit | 00kHz<br>10/f = 100µs<br>ude = exp(-nft/10)sin(2nft) |
|------------------|-----------------------------|----------------------------------------------------------------------------------------------------|------------------------------------------------------|
|                  | Events                      |                                                                                                    | Test Time [h:min:s]                                  |
| Evens : 0432 M M | remain : 6452               | 0%                                                                                                    | remain : 00 : 01 : 00                                |
|                  | actual : 0                  | 💽 Start 🗸 💿 Stop 🔘 Break                                                                                                    | actual : 00 : 00 : 00                                |

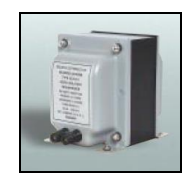

The used Solar transformer 6220-1A has a 2:1 turns ratio transformation at 1kHz. This ratio will change with higher frequencies. At 100kHz the effective ratio is more like 16:1. EM Test thinks the inter-winding capacitance results in a higher than anticipated drive voltage to produce the +/-5V signal at the secondary.

Therefore the user has to adjust the transformer ratio of his transformer in the CN200N by changing the **Coupling Factor** to approx. 10.7 in the setup shown in the upper figure. The exact value must be measured during calibration.

| Output                             |                                            | Outpu               | ut                            |       |                                |                 |  |  |
|------------------------------------|--------------------------------------------|---------------------|-------------------------------|-------|--------------------------------|-----------------|--|--|
| Settings as per                    | Select Channel                             |                     | AMP200N                       |       | Set                            | Set End Voltage |  |  |
| user definition                    | Channel 2                                  | 2 Wire Out          | put : -70V to 70V             | o 70V |                                | 13.5 📄 🔛 V      |  |  |
| Select Channel<br>AMP 200N         | Channel 2 (DDS for<br>2 Wire output ( Higl | r AMP200N<br>h,Low) | )                             |       |                                |                 |  |  |
| Set End Voltage                    | As per user definition                     | on                  |                               |       |                                |                 |  |  |
| Trigger                            |                                            |                     | Trigger                       |       |                                |                 |  |  |
| Settings as per<br>user definition | Start Trigger                              |                     | Stop Trigger                  |       | Trigger OUT 1 Trigger OU       |                 |  |  |
|                                    | Automatic                                  |                     | Trigger IN 2 active           | Disab | oled 🔛                         | Disabled        |  |  |
| Coupling                           |                                            |                     | Coupling                      |       |                                |                 |  |  |
| CN 200N                            | Set Coupling Type S                        |                     | elect Coupling Device 🔗 Setup |       | Two built in Audio Transformer |                 |  |  |
|                                    | Coupling Network                           |                     | DN 🕥                          |       | I max : 50A a.c                |                 |  |  |
|                                    |                                            |                     |                               |       |                                |                 |  |  |

#### **User Software settings**

The user has to complete the test settings with his individual used coupling and measuring devices. New coupling devices can be installed in the menu **Setup/Coupling Device** by the user.

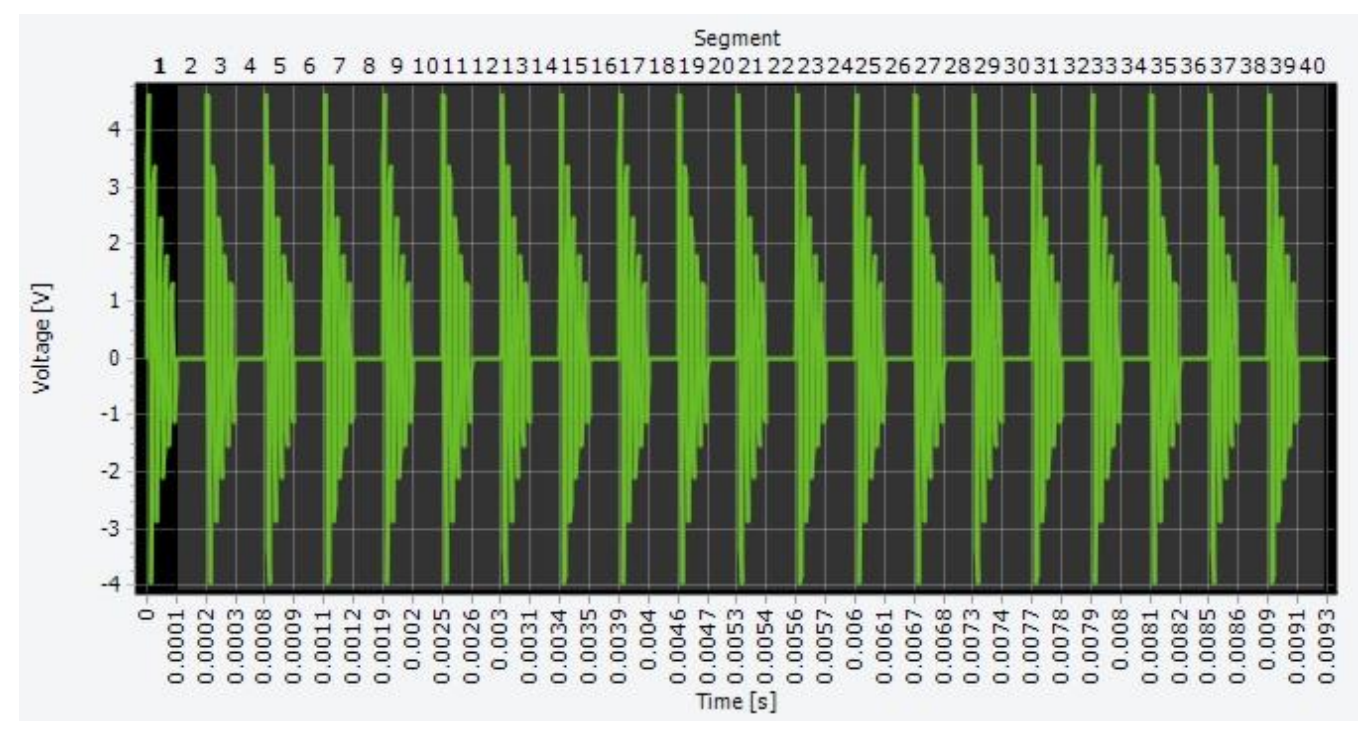

#### A: Voltage Measuring Instrument:

The software needs no measuring instrument for control. The User has to measure himself the output voltage and to calculate the Coupling Factor for correct voltage setting.

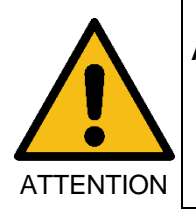

Attention: According to a Ford statement this test will be replaced by a 100kHz sinus burst with 100us duration in the next Ford EMC-CS 2009.2 release. This release is planned to be published in the begin of 2010.

#### 12.5 Immunity to SAE J1113-2

Default test setup continuous interference

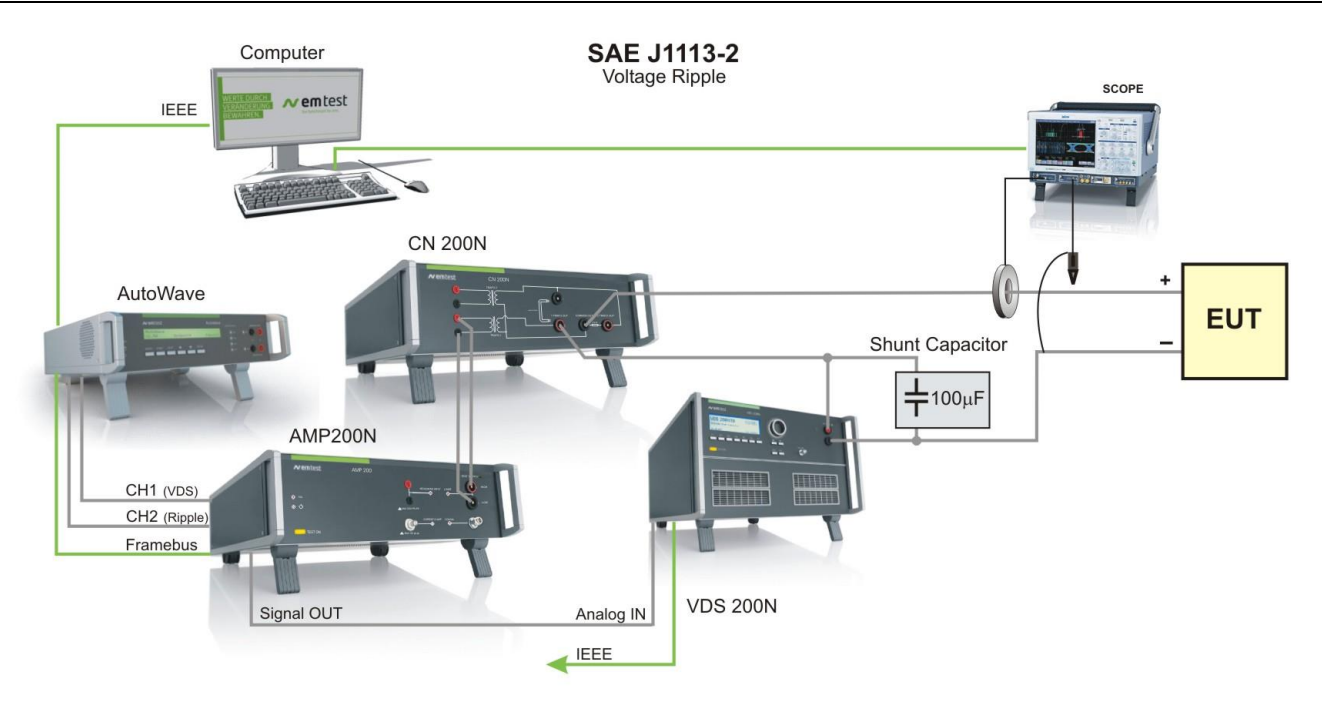

Figure 26 Setup for SAE J1113-2

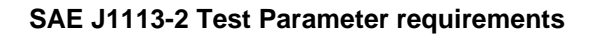

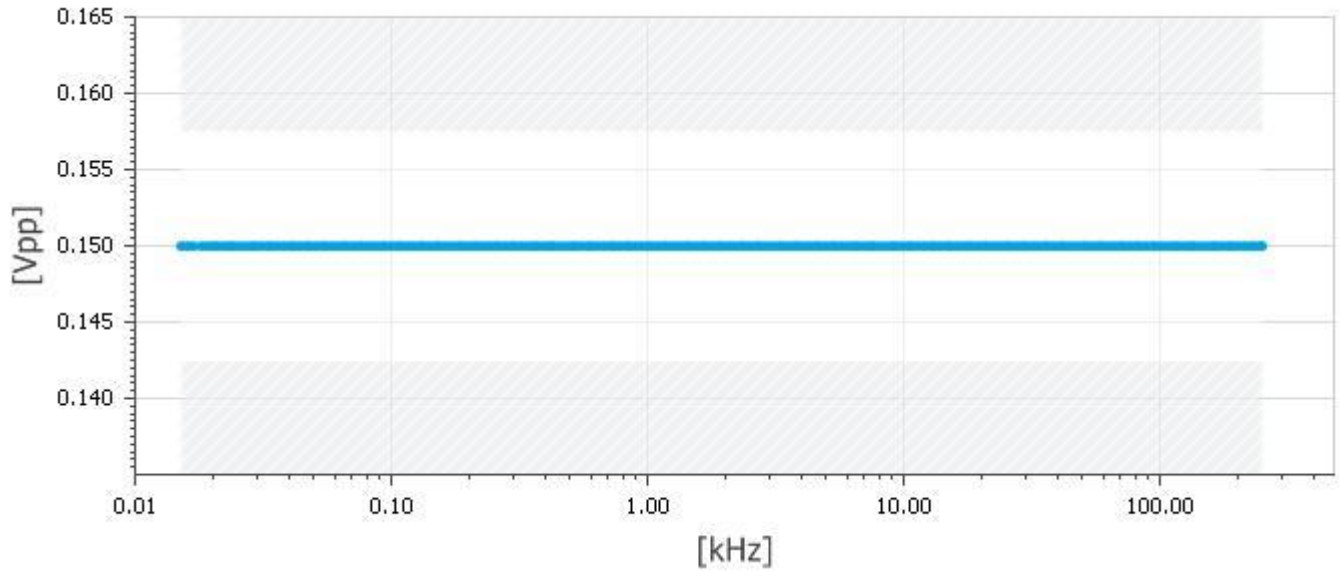

Figure 27 Graph for SAE J1113-2

| Range   | Frequency [kHz] | Us [Vp-p] | Frequency step | 1     |
|---------|-----------------|-----------|----------------|-------|
| Range 1 | 0.015 – 250     | 0.15      | 5 %            | Up Us |

| Test characteristics for<br>Method:                    | SAE J1113-:                | 2 continuous inter        | ference         |                       |                                     |                      |                 |
|--------------------------------------------------------|----------------------------|---------------------------|-----------------|-----------------------|-------------------------------------|----------------------|-----------------|
| Coupling Method :                                      | Conducted                  |                           | Coupling Method | Test Regu             | lation Method                       |                      | Diagram Unit    |
| Test Regulation Method:<br>Disturbance Current limit : | Voltage Lev<br>1 A         | vel (Closed Loop)         | Conducted       | Voltage Level (Closed | d Loop)                             | X-Axis :<br>Y-Axis : | kHz Solarithmic |
| Diagram Unit                                           | X-Axis :<br>Y-Axis:        | kHz ; Log<br>Vpp ; linear |                 |                       |                                     |                      | Logarithmic     |
| Tolerances                                             |                            |                           |                 |                       |                                     |                      |                 |
| Tolerances :                                           | positive                   | +5%                       | Tolerance       |                       | Additio                             | onal Settin          | gs              |
|                                                        | negative                   | -5%                       | Positive :      | 5 🗘 🚥 %               |                                     |                      |                 |
| Additional Settings (Close<br>Level Change at next Te  | d Loop with S<br>estpoint: | Scope only)<br>-3dB       | Negative :      | 5 💭 🚥 %               | Level Change at<br>next Testpoint : |                      | -3 🐋 🚥 dB       |
| Couplings                                              |                            |                           |                 |                       |                                     |                      |                 |
| Coupling Type                                          | Coupling N                 | etwork                    |                 | Select Coup           | ling Device                         |                      |                 |
| Coupling Device                                        | EM TEST C                  | CN 200N                   | Coupling Typ    | pe                    |                                     |                      |                 |
|                                                        |                            |                           | Coupling Ne     | etwork 🛛 👔            | 1                                   |                      |                 |
|                                                        |                            |                           | Coupling De     | vice                  |                                     |                      |                 |
|                                                        |                            |                           | EM TEST CN      | 1200N                 |                                     | × 6                  |                 |

#### **User Software settings**

The user has to complete the test settings with his individual used coupling and measuring devices. New coupling devices can be installed in the menu **Setup/Coupling Device** by the user.

#### A: Voltage Measuring Instrument:

| Select Me          | asuring Instrument (Voltage | ak To Peak) Select Measuring Equipment |
|--------------------|-----------------------------|----------------------------------------|
| Connected          | Se                          | Connect Equipment Type                 |
| WaveSurfer 424 So  | :ope                        | Voltage Probe                          |
| Instrument Value : | Voltage Rms                 | Ch 1 Equipment Set                     |
|                    |                             | LeCroy HFP2500                         |

| Measurement Instrument | Measuring AC voltage ( pk-pk)                                                  |
|------------------------|--------------------------------------------------------------------------------|
| Scope                  | Mandatory in SAE standard                                                      |
| Instrument Value       | Voltage <b>RMS value</b> * Peak to Peak is critical for measuring with a scope |

#### B: Measuring Equipment (voltage probe):

A current transformer probe is used as current sensor connected to a measurement scope. This instrument will measure the transferred ac voltage. The selected AC current instrument must be able to measure up to 250kHz

|                | Voltage measurement Current measurement |                        |  |
|----------------|-----------------------------------------|------------------------|--|
| Equipment Type | Voltage Probe                           | Current probe          |  |
| Equipment      | LeCroy HFP 2500 10:1                    | Agilent N278A3 100mV/A |  |

### 12.6 Immunity to GLoyd GL VI-7-2 – 20 (DC)

#### 11.6.1. DC power supply

For loading this testfile the user has to open the file "GL VI-7-2 - 20 (DC).wim".

- **1.** Press in the main Window "Immunity play"
- M Immunity Play
- 2. Load the file "GL VI-7-2 20 (DC).wim". The program will open the test

#### Default test setup continuous interference

The software will show the picture of SAE J1113-2 with a very similar test setup.

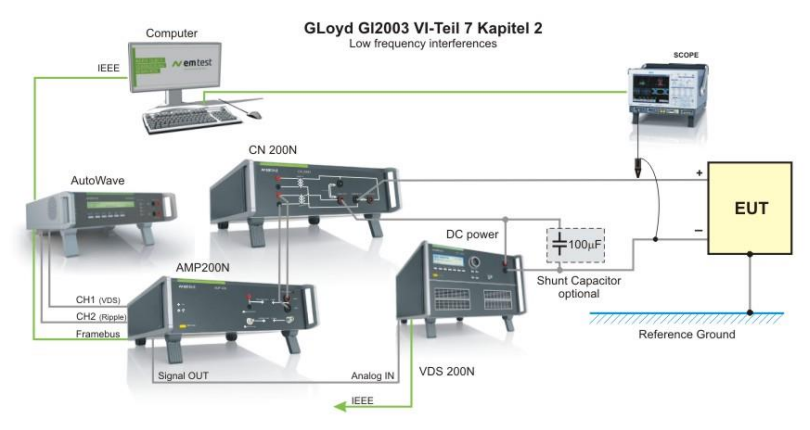

Figure 28 Setup for GL VI-7-2 - 20

Remark : The optional **Shunt Capacitor** is not part of the GLoyd test setup. In accordance with other standards with similar test as in SAE J1113-2, MIL STD 461 CS 101 or RTCA DO-160D Section 18, it may be necessary to use a shunt capacitor. The shunt capacitor is for shunt the dc source terminals for the RF signal, if difficulty is encountered in obtaining sufficient test voltage.

#### GLoyd GL 2003 VI-Teil 7 Kapitel 2 Test Parameter requirements

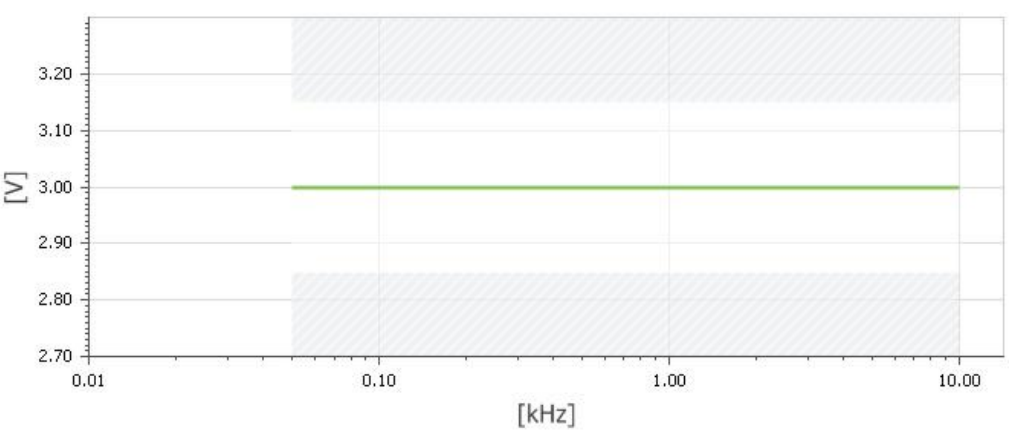

Figure 29 Signal voltage level for DC supply

#### Parameters for DC supply

| Range | Frequency [kHz] | Us [Veff] | Frequency step           | 1 |
|-------|-----------------|-----------|--------------------------|---|
| Range | 0.05 – 10       | 3         | 1.5x10-3 dec/s (1% / 3s) |   |

#### Test characteristics for GL VI-7-2-20 (DC) continuous interference

#### Vector 1:

| Name :                                                 | Vector 1                |                                      | Name                              | Start                           | Stop                                | Step                              |
|--------------------------------------------------------|-------------------------|--------------------------------------|-----------------------------------|---------------------------------|-------------------------------------|-----------------------------------|
| Start:<br>Stop :                                       | Level: 3V<br>Level: 3V  | Frequency 0.05Hz<br>Frequency 10.kHz | Vector 1                          | Level :<br>3 2 V<br>Frequency : | Level :<br>3 2 V<br>Frequency :     | Type :<br>Percentage 💌<br>Value : |
| Step                                                   | Type:<br>Value:         | Percentage<br>1%                     |                                   | 0.05 w m kHz                    | 10                                  | 2 1 × 1 × %                       |
| Method:                                                |                         |                                      |                                   |                                 |                                     |                                   |
| Coupling Method :                                      | Conducte                | ed                                   | Coupling Method                   | Test Regula                     | tion Method                         | Diagram Unit                      |
| Test Regulation Method:<br>Disturbance Current limit : | Voltage L<br>1 A or set | evel (Closed Loop)<br>ted value      | Conducted                         | Voltage Level (Closed Lo        | op)                                 | X-Axis : KHz Jogarithmic          |
| Diagram Unit                                           | X-Axis :<br>Y-Axis:     | kHz ; Log<br>V; linear               |                                   |                                 |                                     | Logarithmic                       |
| Tolerances                                             |                         |                                      |                                   |                                 |                                     |                                   |
| Tolerances :                                           | positive<br>negative    | +5%<br>-5%                           | Toler<br>Positive :               | rance %                         | Additior                            | nal Settings                      |
| Additional Settings (Close<br>Level Change at next Te  | d Loop wit<br>estpoint: | h Scope only)<br>-6dB                | Negative :                        | 5 💭 🚥 %                         | Level Change at<br>next Testpoint : | -6 🔶 📖 dB                         |
| Couplings                                              |                         |                                      |                                   |                                 |                                     |                                   |
| Coupling Type                                          | Coupling                | Network                              | Selec                             | ct Coupling Device              |                                     |                                   |
| Coupling Device                                        | EM TEST                 | CN 200N                              | Coupling Type<br>Coupling Network |                                 |                                     |                                   |
|                                                        |                         |                                      | EM TEST CN200N                    |                                 | × 0                                 |                                   |
|                                                        |                         |                                      |                                   |                                 |                                     |                                   |

#### **User Software settings**

The user has to complete the test settings with his individual used coupling and measuring devices. New coupling devices can be installed in the menu **Setup/Coupling Device** by the user.

#### A: Voltage Measuring Instrument:

| Select Measurin              | ng Instrument (Voltage Rms) | Select Measuring Equipment |
|------------------------------|-----------------------------|----------------------------|
| Disconnected                 | Setup Connect               | Equipment Type             |
| WaveRunner 64Xi-A Scope      | <u> </u>                    | Voltage Probe              |
| Instrument Value : Voltage R | ms 🔄 Ch 1                   | Equipment 😔 Setup          |
|                              |                             | LeCroy HFP2500             |
| Measurement Instrument       | Measuring AC voltage        | (rms)                      |
| Scope                        |                             | aiu                        |
| Instrument value             | voltage RMS value           |                            |

#### B: Measuring Equipment (voltage probe):

| Equipment Type | Voltage Probe   |      |
|----------------|-----------------|------|
| Equipment      | LeCroy HFP 2500 | 10:1 |

#### 12.7 Ripple immunity with voltage and current measurement

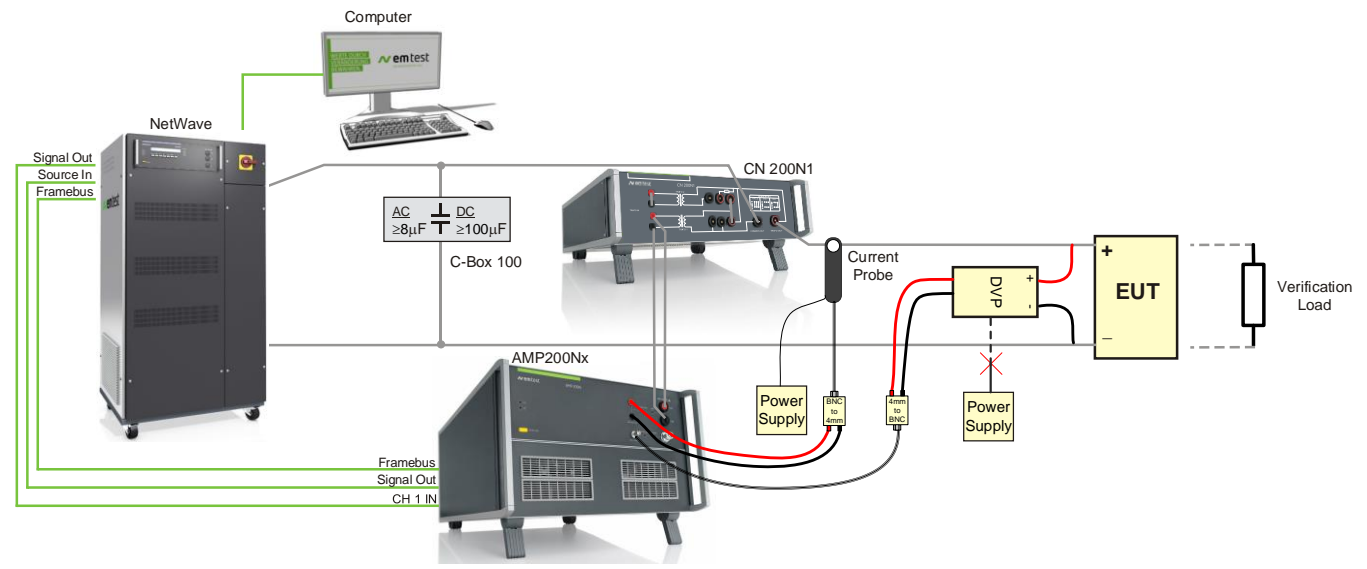

Figure 30 Setup for ripple immunity with swapped voltage and current measurement channels

The above figure shows the setup for a closed-loop ripple immunity testing. The AMP 200N measurement channels are used to measure the ripple current and voltage at the EUT terminals.

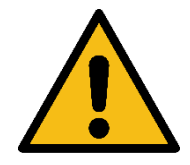

AMP 200N measuring input maximum allowed input voltages:

Voltage Measuring Input: max. 200 Vpp

Current Measuring Input: max. 10 Vpp

| Recommended equipment:     |  |
|----------------------------|--|
| Differential voltage probe |  |
| Active current probe       |  |

Shunt capacitor Verification Resistor EM Test PVS 7 or Teseq MD 210 Keysight N2780B (2MHz, 500A), N2781B (10 MHz, 150A) or N2782B (50MHz, 30A) with external power supply EM Test C-Box 10/100-1000 EM Test SVP CL 100 (100 Ohms)

Hints for the setup:

- Use active voltage and current probes (to match the impedance of the AMP measuring channels). Passive probes are not suitable.
- Power the differential voltage probe with batteries. Using an external power supply may generate interference that disturbs the ripple test.
- AMP measurement channels can be swaped in case higher voltage measurement resolution is required. In this case additional adapters from BNC to 4mm lab connectors (or vice versa).
- It is recommended to first verify the setup and performance using a verification load instead of the EUT.

#### Software setup

Setup with voltage and current inputs used in the normal way.

Voltage Monitor

In this case the internal AMP 200N voltage measuring input is used (4mm lab connector input).

PVS 7 as differential voltage probe with 1000:1 ratio

Disconnected Setup Connect Equipment Type Attenuation -AMP200 Interna Voltage Probe 0.0 🔺 dB Setup • (j) Equipment 🗌 Delay ent value : Voltage (Measuring Input) 1 + PVS 7 Setup Measuring Equipment ☐ Add Edit Remove Print Backup User defined equipment only Q User Typ
Voltage Probe Name Туре Descript direct PVS 7
 Agilent N2783A Voltage Probe Λ Α Modify Measuring Equipment × Agilent N27838 LeCroy HFP2500 A` PVS 7 LeCroy AP015 A` A` LeCroy CP030 Last calibration Serial number LeCroy CP030A 💌 (mm yyyy) Loop Sensor Type Picture A Rhode & Schwarz - 🔝 🔛 A A Schwarzbeck FESF Schwarzbeck HS 5 Solar 9229-1 differentia 74 Tektronix TCP003 Tektronix TCP003 A` Tektronix P6139A Use correction (i) Edit. Ratio Signaltec Shunt 33 1000 🚖 : 1 Dr. Hubert LS 133 Schwarzbeck FESP A Modify Cancel Close

Select Measuring Equips

Method Vector 1 Regulation Coupling Voltage Monitor Current Monitor

Method Vector 1 Regulation Coupling Voltage Monitor Current Monitor

-

Ŧ

Setup Connect

Select Measuring Instrument (AC Current)

Instrument value : Voltage (Current Clamp Inj

AMP200 Internal (frequency selective)

ent (Voltage Rms)

Select Measuring Instrur

**Current Monitor** 

In this case the internal AMP 200N current measuring input is used (BNC connector input).

Keysight N2783B as active current probe

|     | lser defined equipment or | ly                                                         |                               |             |
|-----|---------------------------|------------------------------------------------------------|-------------------------------|-------------|
| Dra | ig a column header here t | o group by that column                                     |                               | م           |
|     |                           | Name                                                       | Liser Type                    | Description |
|     | direct                    | Modify Measuring Equipme                                   | ent ×                         |             |
|     | PVS 7                     | Name                                                       |                               | A           |
|     | Agilent N2783A            | Acient N27222                                              |                               | A           |
| ١   | Agilent N27838            | Agient N27636                                              |                               | A           |
|     | LeCroy HFP2500            | Serial number :                                            | Last calibration :            | A           |
|     | LeCroy AP015              |                                                            | <ul> <li>(mm уууу)</li> </ul> | A           |
|     | LeCroy CP030              | Type :                                                     | Picture :                     | A           |
|     | LeCroy CP030A             | Current Probe                                              |                               | A           |
|     | Loop Sensor               |                                                            |                               | A           |
|     | Rhode & Schwarz RT-ZC     | Description :                                              |                               | A           |
|     | Schwarzbeck FESP 5134     | Measurement of DC or AC curren<br>Bandwith : DC to 100 MHz | ts up to 30 Arms continuous.  | A           |
|     | Schwarzbeck HS 5136       | Ratio: 100 mV/A                                            |                               | Δ           |
|     | Solar 9229-1              |                                                            | ~                             |             |
|     | Tektronix TCP0030         | Ratio : Windings                                           | : Use correction (1) Edit     | A           |
|     | Tektronix TCP0030A        | 100 📥 mV/A 1                                               |                               | A           |
|     | Tektronix P6139A          |                                                            | Auto conversion (1)           | A           |
|     | Signaltec Shunt 33m Oh    | Modifi                                                     | v Cancel                      |             |
|     | Dr. Hubert LS 133         | Hour                                                       |                               | A           |
|     |                           | 7/41                                                       | Magnetic Field Sensor         | A           |

Select Measuring Equipment

Equipment Type Current Probe

Equipment

Settings

Delay

Setup

Attenuation

0.0 🔺 dB

#### Inverted setup with swapped voltage and current inputs

This setup can be used to increase the sensitivity on the voltage measurement. The current input offers higher sensitivity (100 mV / A or 100 mV / V) compared to the voltage input.

#### Voltage Monitor

In this case the internal AMP 200N voltage measuring input is used (4mm lab connector input).

#### **Current Monitor**

In this case the internal AMP 200N current measuring input is used (BNC connector input).

| Select Measuring Instrument (Voltage Rms)                                                                                                    | Select Measuring Equipment                                                                                   | Settings    |               |
|----------------------------------------------------------------------------------------------------|----------------------------------------------------------------------------------------------------|-------------|---------------|
| Disconnected Setup Connect                                                                                                    | Equipment Type                                                                                               | Attenuation |               |
| AMP200 Internal (frequency selective)                                                                                                    | Voltage Probe 🔻                                                                                              | 0.0 🐥 dB    |               |
| Instrument value : Voltage (Current Clamp Input) 🔹                                                                                                    | Equipment Setup                                                                                              | Delay       | Measure count |
|                                                                                                    | DVC 7                                                                                                    |             |               |
| Method Vector 1 Regulation Coupling Voltage                                                                                                    | Monitor Current Monitor                                                                                      | 0.0 - s     | 1 v           |
| Method Vector 1 Regulation Coupling Voltage<br>Select Measuring Instrument (AC Current)                                                                                                    | Monitor Current Monitor Select Measuring Equipment                                                           | Settings    | 1 v           |
| Method Vector 1 Regulation Coupling Voltage<br>Select Measuring Instrument (AC Current)<br>Disconnected Setup Connect                                                                                              | Monitor Current Monitor Select Measuring Equipment Equipment Type                                            | Settings    | 1 v           |
| Method Vector 1 Regulation Coupling Voltage<br>Select Measuring Instrument (AC Current)<br>Disconnected Setup Connect<br>AMP200 Internal (frequency selective) T                                                   | Monitor Current Monitor<br>Select Measuring Equipment<br>Equipment Type<br>Current Probe v                   | Settings    |               |
| Method Vector I Regulation Coupling Voltage<br>Select Measuring Instrument (A Current)<br>Disconnected Setup Connect<br>Me220 Internal (frequency selective) +<br>Instrument value : [voltage (Measuring Input) +] | Montor Current Monitor<br>Select Measuring Equipment<br>Equipment Type<br>Current Probe *<br>Equipment Setup |             | Measure count |

### **13 Waveform Verification**

The Waveform verification is made at the AMP200N output plugs.

### 13.1 RI 140 H-Field verification

#### Verification test setup

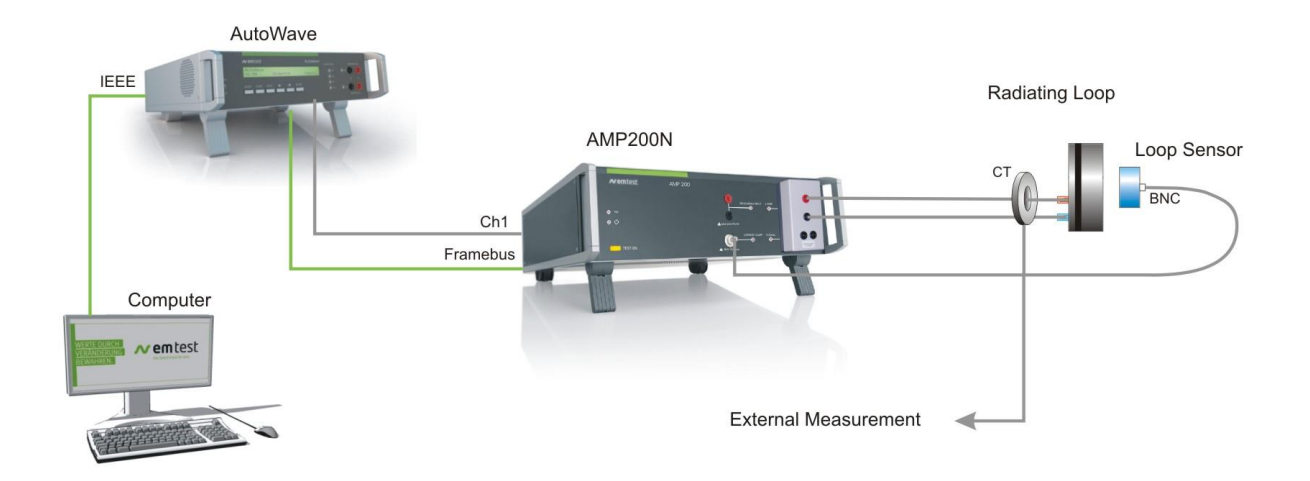

Figure 31 Setup for RI 140 short circuit disconnected at the MN HField box

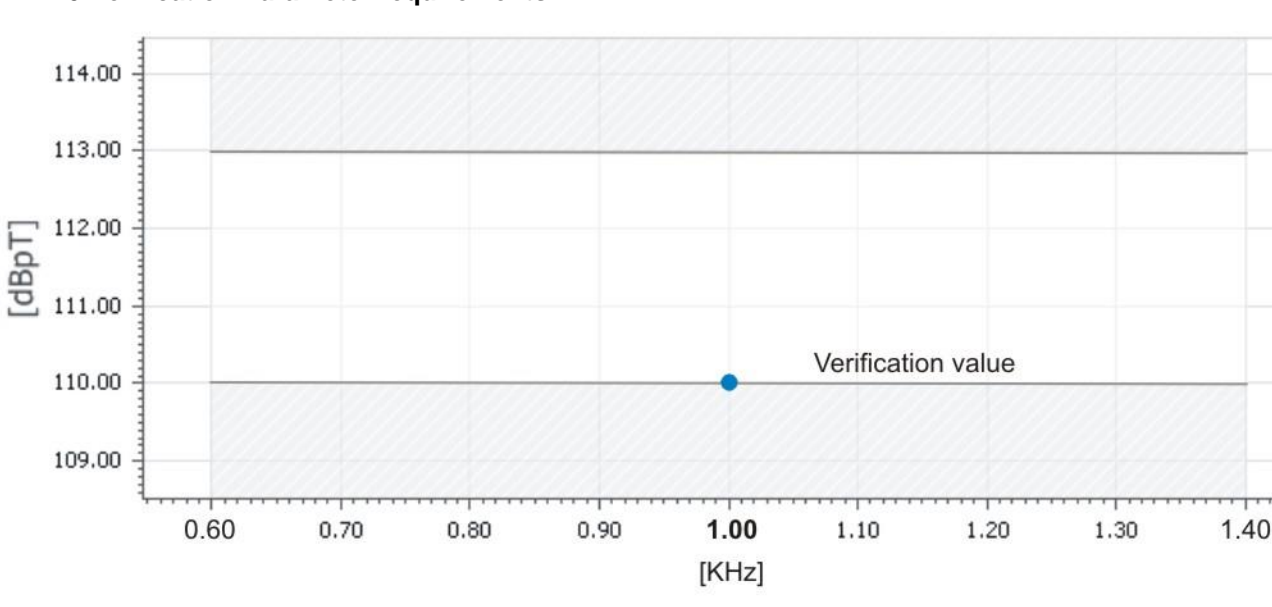

#### **RI 140 Verification Parameter requirements**

Figure 32 Graph for RI 140

#### Test characteristics Default settings as per Standard

#### Method:

| Coupling Method :<br>Test Regulation Method:<br>Diagram Unit          | Radiated<br>Verify H-Fie<br>X-Axis :<br>Y-Axis: | eld<br>kHz ; Log<br>dBpT ; Log | Coupling Method | Verify H-Fi      | Test Regulation Meth | nod          | [<br>X-Axis :<br>Y-Axis : | Diagram Unit<br>kHz<br>Logarithmic<br>dBpT<br>Logarithmic |
|-----------------------------------------------------------------------|-------------------------------------------------|--------------------------------|-----------------|------------------|----------------------|--------------|---------------------------|-----------------------------------------------------------|
| Tolerances                                                            |                                                 |                                |                 |                  |                      |              |                           |                                                           |
| Tolerances :                                                          |                                                 | +2.7% -0%                      | Tolerance       |                  |                      | Additional S | Settings                  |                                                           |
| Additional Settings:<br>Start at Level :<br>Level Change at next Test | point:                                          | -20 dB<br>0dB                  | Positive : 2.   | 7 <u>*</u> *** % | Start at Level :     | -20 🔊        | dB                        | Level Change at<br>next Testpoint :                       |

If the first measurement is already too high the user can reduce the start Level (example to -30dB)

#### User Software settings for adapt the hardware

The user has to complete the test settings with his individual used coupling and measuring devices. New coupling devices can be installed in the menu **Setup/Coupling Device** by the user.

#### Coupling

| Coupling Type          | Antenna                 | Select Coupling Device |                                   |
|------------------------|-------------------------|------------------------|-----------------------------------|
| Coupling Device        | Radiating Loop          | Coupling Type          | Alternatives:                     |
| Select the antenna you | are using for the test. | Coupling Device        | ETS Lindgren 7603<br>Solar 9230-1 |

Setup for add or modify new Antennas in the Library in the Setup Coupling Devices

⇒ For more information refer to the Autowave software manual.

#### Magnetic Field Monitor:

| Measuring Instrument (A | C current)<br>AMP Internal | 1                                                                        | 2 3<br>/ /                 | 4 |
|-------------------------|----------------------------|--------------------------------------------------------------------------|----------------------------|---|
| 2. Instrument value     | Voltage                    | Select Measuring Instrument (Magnetic Field (dBpT))                      | Select Measuring Equipment | / |
| Measuring Equipment     |                            | Connected Setup Connect                                                  | Equipment Type             |   |
|                         |                            | AMP200 Internal                                                          | Magnetic Field Se 🕥        |   |
| 3. Equipment Type       | H-Field sensor             | Instrument Value : Voltage (Current Clamp Input)                         | Equipment 🔤 Setup          |   |
| 4. Equipment            | Sensor name                | Voltage (Current Clamp Input) will be converted to Magnetic Field (dBpT) | RL-040 Loop Sensor 🛛 🖉 🕡   |   |

#### B: Measuring Instrument (Magnetic Field [dBpT]) :

The current measuring is realized with a current probe connected to a measurement receiver. This instrument will measure the transferred ac voltage. The selected AC current instrument must be able to measure up to 100kHz

Measurement Instrument AMP200 Internal Internal Scope Keitley 2000 Measuring AC voltage EM Test proposal for loop sensor (Frequence selective instrument) LeCroy preferred manufacturer by EM Test

Connect Instrument Press **Connect** for check the instrument connection.

**Setup** : for add or modify an instrument in the library

| Sele                | ct Measuring Instrumer | nt (AC Curr | ent)       |      |                 |
|---------------------|------------------------|-------------|------------|------|-----------------|
| Connected           |                        | Setup       | Connect ]  |      | - connected     |
| WaveRunner 64Xi-    | A Scope                |             | × (        |      |                 |
| Instrument Value :  | Voltage Rms            |             | <u>~</u> c | th 2 | — not connected |
| Voltage Rms will be | converted to AC Curre  | nt          |            |      |                 |

#### C: Current Monitor (Antenna current and therefore calculated-Field [dBpT]):

The current monitor is the antenna current measurement with a current probe connected to a measurement receiver. This instrument will measure the transferred ac voltage. The selected AC current instrument must be able to measure up to 100kHz.

Note: The most h-Field verification are performed at very low field levels 110 dBpT = 0.25 A/m. Using a radiating loop with an antenna factor of 76.3, the resulting antenna current is in the range 2..3mA. To measure such small signal it is necessary to use a multimeter or receiver with a resolution of these levels. A scope may not be sufficient.

| Measurement Instrument | Measuring AC voltage                                              |
|------------------------|-------------------------------------------------------------------|
| Keithley 2000 DMM      | Voltage measurement (for calculation of the setted level [ dBpT]) |
| Measurement Equipment  | Current measurement                                               |
| Current Probe          | Agilent N2783A                                                    |

### 13.2 CI 250 Pulse verification

#### **CI 250 Test Parameter requirements**

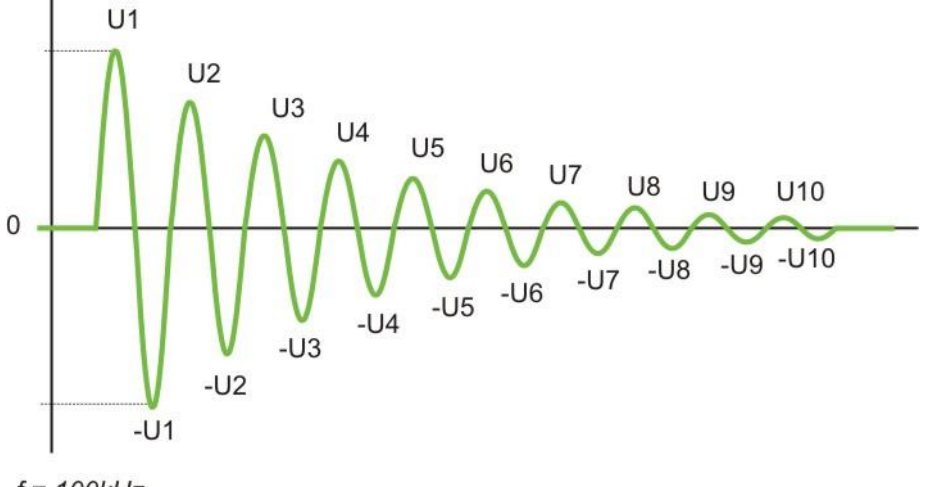

f = 100 kHz

#### Peak measurement

| Un  | Upook |
|-----|-------|
|     | Ореак |
| U1  | 5.00  |
| U2  | 3.65  |
| U3  | 2.67  |
| U4  | 1.95  |
| U5  | 1.42  |
| U6  | 1.04  |
| U7  | 0.76  |
| U8  | 0.55  |
| U9  | 0.41  |
| U10 | 0.30  |

## Tolerances: Time interval

| r oloranooo.  |          |
|---------------|----------|
| Time interval | ± 10%    |
| Voltage       | +10% -0% |

| Climatic Test conditions |                                  |  |  |
|--------------------------|----------------------------------|--|--|
| Temperature              | 23± 5.0 degrees C                |  |  |
| Humidity                 | 20 to 80% relative humidity (RH) |  |  |

### 14 Appendix

#### 14.1 Declaration of CE-Conformity

| Manufacturer: | AMETEK CTS GmbH     |
|---------------|---------------------|
| Address:      | Sternenhofstr. 15   |
|               | CH 4153 Reinach BL1 |
|               | Switzerland         |

declares, that under is sole responsibility, the product's listed below, including all their options, are conformity with the applicable CE directives listed below using the relevant section of the following EC standards and other normative documents.

| Product's name: | AMP 200N    | Low frequency signal source DC to 250kHz |
|-----------------|-------------|------------------------------------------|
|                 | AMP 200N1.1 | Low frequency signal source DC to 250kHz |
|                 | AMP 200N2   | Low frequency signal source DC to 500kHz |

#### Low Voltage Directive 2014/35/EU

Standard to which conformity is declared:

EN 61010-1:2011 Safety requirements for electrical equipment for measurement, control, and laboratory use.

#### EMC Directive 2014/30/EU

Standard(s) to which conformity is declared:

| EN 61326-1:2013   | Electrical equipment for measurement, control and laboratory use                                          |
|-------------------|----------------------------------------------------------------------------------------------------|
|                   | (Requirements for devices to use in industrial area.)                                                     |
| EN 61000-3-2:2014 | Limits for harmonic current emissions                                                                     |
| EN 61000-3-3:2013 | Limitation of voltage changes, voltage fluctuations and flicker in public low-<br>voltage supply systems. |

The purpose of this instrument is the generation of defined interferences signals for EMI immunity testing. Depending on the arrangement of the test rig, the configuration, the cabling and the properties of the EUT itself, a significant amount of electromagnetic radiation may result that could also affect other equipment and systems. The user himself or herself is ultimately responsible for the correct and controlled operation of the rig. In case of doubt, the tests should be carried out in a Faraday cage.

Manufacturer AMETEK CTS GmbH Sternenhofstr. 15 CH 4153 Reinach Tel: +41 61-7179191 Fax: +41 61-7179199

By

Place Date A. BurgerBusiness Manager Conducted EMCReinach BL, Switzerland1. July 2017

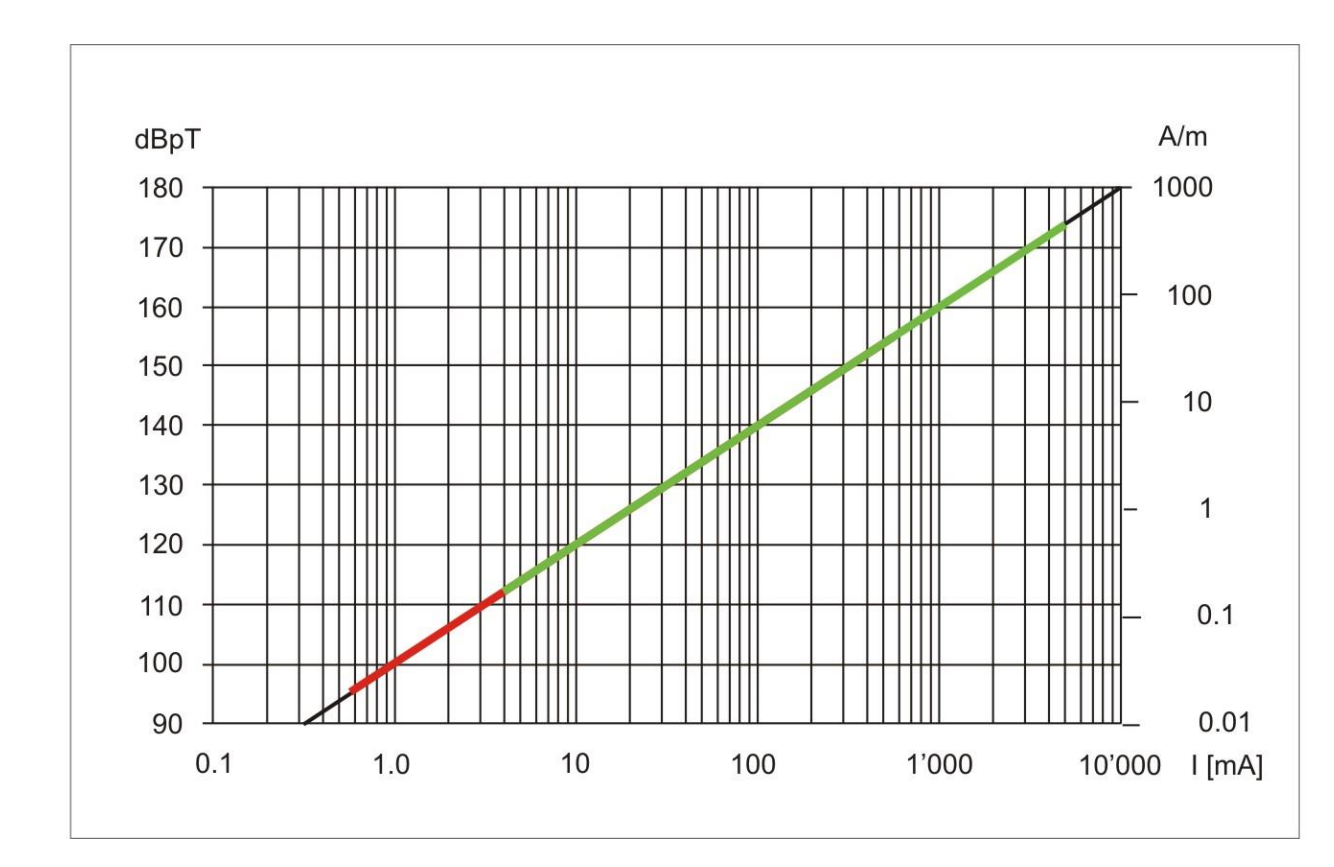

#### Radiating Loop H-Field versus antenna current 14.2

Green range : --- Normal operating Red Range : --- Additional lower range with matching network